User Manual for LEO-S Cold Chain Management (TREK-120 & USM-S62)

V1.2

## Contents

| ontents |                                                                                                    | 2                                                                                                    |
|---------|----------------------------------------------------------------------------------------------------|----------------------------------------------------------------------------------------------------|
| Chapter | 1 General Information                                                                                                    | . 1                                                                                                    |
| 1.1     | Introduction                                                                                                    | 2                                                                                                    |
| 1.2     | General Specification                                                                                                    | 2                                                                                                    |
| 1.3     | Installation flowchart                                                                                                    | 3                                                                                                    |
| Chapter | 2 System Setup                                                                                                    | 4                                                                                                    |
| 2.1     | A Quick Tour of the LEO-S CCM Hardware Kit – TREK-120G2                                                                                                    | 5                                                                                                    |
| 2.2     | <ul> <li>2.1.1 Outlook</li> <li>2.1.2 LED behavior</li> <li>2.1.3 Mounting Methods</li> <li>2.1.4 Battery Replacement</li> <li>A Quick Tour of LEO-S CCM Hardware Kit – USM110-S62</li> </ul> | 5<br>5<br>6<br>7                                                                                               |
| 2.2     |                                                                                                    | '                                                                                                    |
| 2.2.1   | I ED behavior                                                                                                    | <i>י</i><br>8                                                                                                  |
| 2.2.2   | Mounting Methods                                                                                                    | o                                                                                                    |
| Chanter | 3 Software Demo Utility Setup                                                                                                    | a                                                                                                    |
| 3.1     | USM-S62 EdgeY-Go installation                                                                                                    | 10                                                                                                    |
| 3.1     |                                                                                                    | 11                                                                                                    |
| 3.3     | <ul> <li>3.2.1 Login</li></ul>                                                                                                    | 14<br>14<br>16<br>16<br>17<br>19<br>20<br>23<br>24<br>27<br>27<br>27<br>27<br>27<br>28<br>31<br>33<br>37<br>38 |
| 3.4     | WISE-PaaS Dashboard Demo                                                                                                    | 38                                                                                                    |

Chapter 1 General Information

#### 1.1 Introduction

Advantech Cold Chain Management offer a full function of Temperature and Humidity control analysis in supply chain. This LEO-S CCM Kit can apply in many environments such as hypermarket, food factory, museum, warehouse, medical management, etc. For use with us in-vehicle gateway, our LEO-S can achieve Uninterrupted Real-time Cold Chain Management.

This LEO-S CCM kit content USM-S62 as gateway install inside the building, and TREK-120G2 as sensor in every container or any place need temperature management.

1.2 General Specification

#### 1.3 Installation flowchart

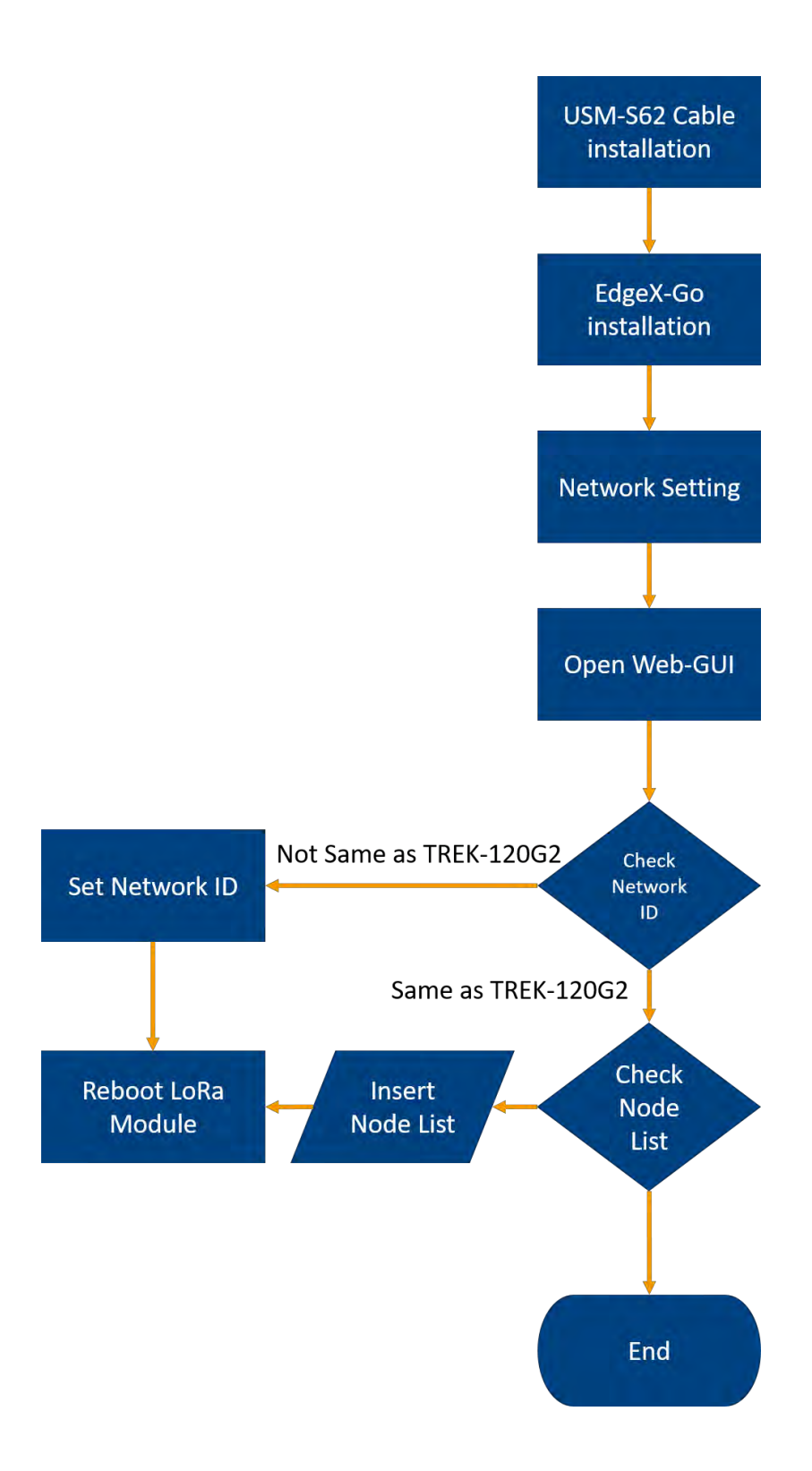

Chapter 2 System Setup

2.1 A Quick Tour of the LEO-S CCM Hardware Kit – TREK-120G2 2.1.1 Outlook

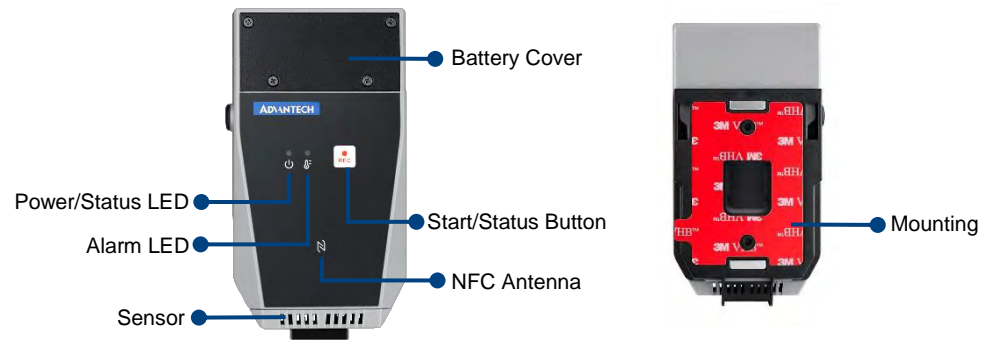

Figure 1 Front View of TREK-120G2

Figure 2 Back View of TREK-120G2

#### 2.1.2 LED behavior

|               | し<br>Power/Status LED | Alarm LED |
|---------------|-----------------------|-----------|
| Standby       | Green                 | N/A       |
| Recording     | Green                 | Green     |
| Low Battery   | Red                   | N/A       |
| Over Critical | Green                 | Red       |

2.1.3 Mounting Methods

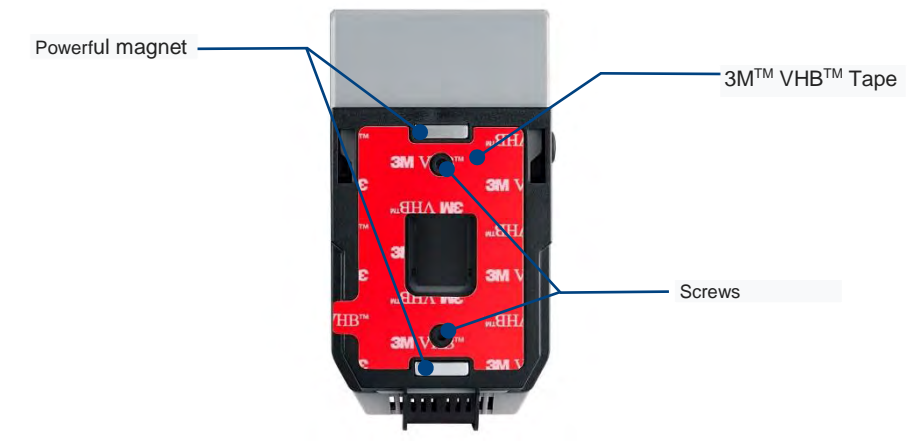

Figure 3 Three Different Mounting Methods of TREK-120G2

#### 2.1.4 Battery Replacement

- Step 1. Release 4 Screws on battery cover
- Step 2. Open battery cover
- Step 3. Take off the battery
- Step 4. Install the new battery

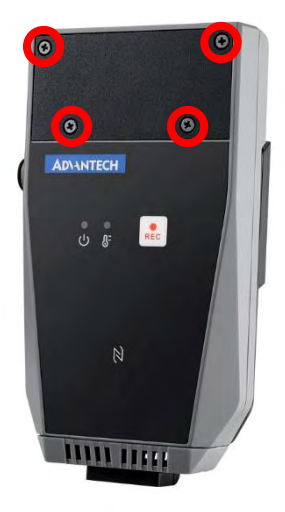

Figure 4 Replace battery of TREK-120

### **Specifications**

|                          | Measurement Range         | -30 ~ 70 °C (-22 ~ 158 °F)                                                                                      |
|--------------------------|---------------------------|----------------------------------------------------------------------------------------------------|
| Temperature              | Accuracy Range            | ±0.4 °C from -10 ~ 70 °C (±32.72 °F from 14 ~ 158 °F)<br>±0.8 °C from -30 ~ -10 °C (±33.44 °F from -22 ~ 14 °F) |
|                          | Resolution                | 0.1 °C (32.18 °F)                                                                                               |
| Deletine                 | Measurement Range         | 0 ~ 80% Relative Humidity                                                                                       |
| Humidity                 | Accuracy Range            | ±3% from 0~80% at 30°C (*The variation in accuracy is 0.05%/C)                                                  |
| NEC                      | Frequency                 | 13.56MHz                                                                                                    |
| NFC                      | Function                  | Configuration and Sensor data bulk download                                                                     |
|                          | Wireless Technology       | Advantech LoRa technology                                                                                       |
| LoRa                     | Frequency                 | 920-925MHz for Taiwan<br>902-928Mhz for US<br>863-870MHz for Europe<br>470-510MHz for China                     |
|                          | Wireless Range            | >500 meters (line of sight)                                                                                     |
|                          | Topology                  | Star                                                                                                    |
| Data Storage<br>Capacity |                           | Datalogs 5000 readings                                                                                          |
| LED Indicators           |                           | 1 x Power status<br>1 x Alarm                                                                                   |
| Buttons                  |                           | 1 x Start button                                                                                                |
| Battery                  |                           | 3V/2400mAh wide-temperature primary (non-rechargeable)<br>battery                                               |
| Data<br>Transmissions    |                           | NFC + LoRa                                                                                                    |
|                          | Mount Options             | Fixed by adhesive tape, magnet, fastener, screws                                                                |
| Mechanical               | Dimensions (W x<br>D x H) | 123.47 x 65 x 24.5 mm (4.88 x 2.56 x 0.91 in)                                                                   |
|                          | Weight                    | 108 g (0.23 lb)                                                                                                 |
|                          | Operating<br>Temperature  | -30 ~ 70 °C (-22 ~ 158 °F)                                                                                      |
| E                        | Storage Temperature       | -40 ~ 85 °C (-40 ~ 185 °F)                                                                                      |
| Environment              | IP Rating                 | IP65                                                                                                    |
|                          | Drop Tolerance            | 4 ft. drop onto concrete                                                                                        |
|                          | Certifications            | CE/FCC/NCC/CCC                                                                                                  |

\*Battery life time depends on operating environments

#### Note: NFC function is only Rx

#### 2.2 A Quick Tour of LEO-S CCM Hardware Kit – USM110-S62 2.2.1 Outlook

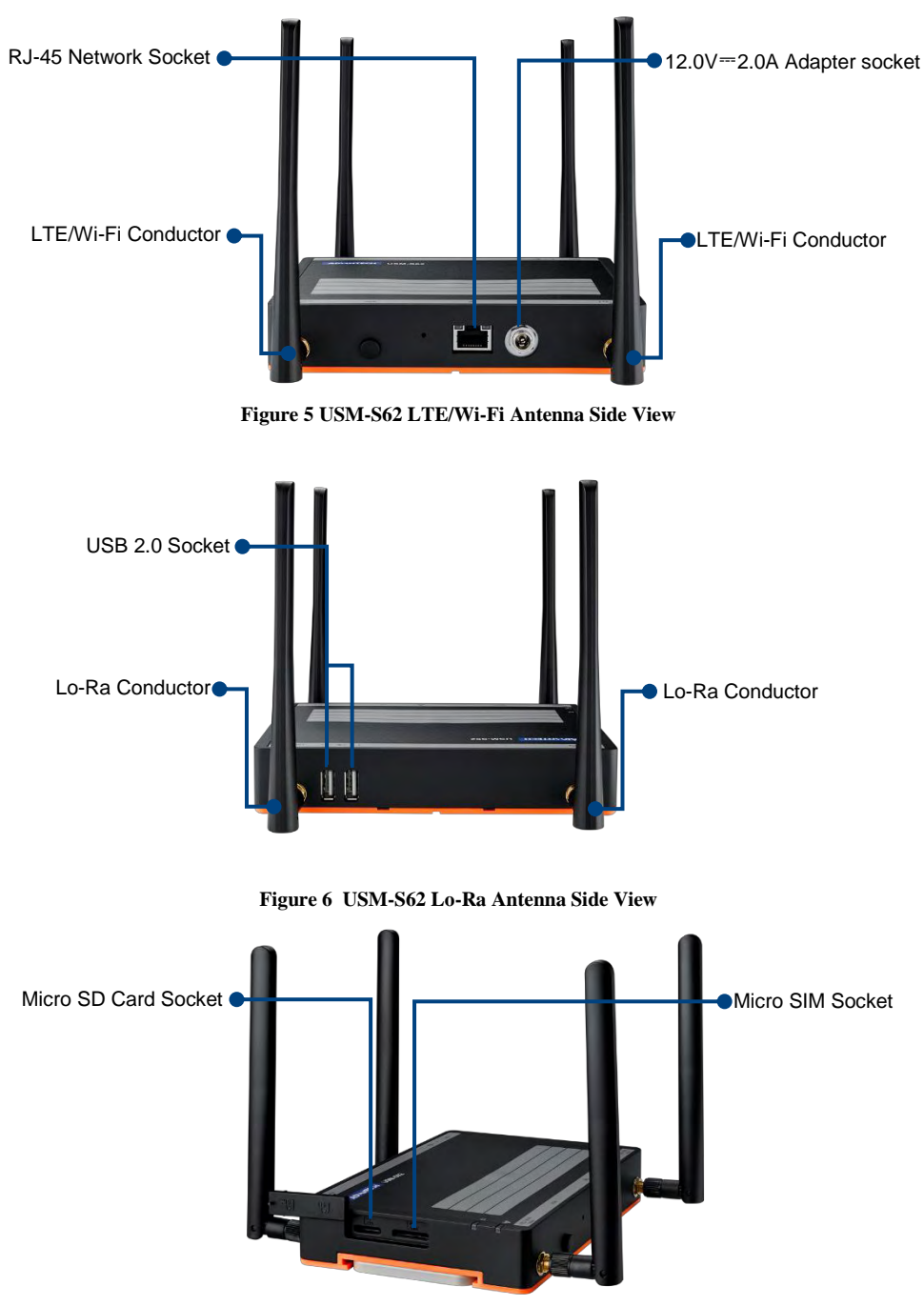

Figure 7 USM-S62 Card Socket View

#### 2.2.2 LED behavior

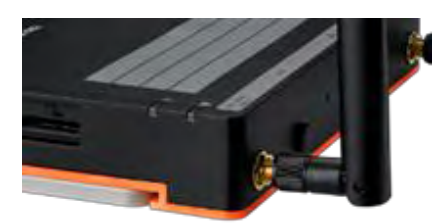

Figure 8 LED Behavior of USM-S62

|              | Left LED           | Right LED |
|--------------|--------------------|-----------|
| Power On     | Green              | Blue      |
| Initializing | Green Orange Cross | N/A       |
| Ready        | Orange             | N/A       |

#### 2.2.3 Mounting Methods

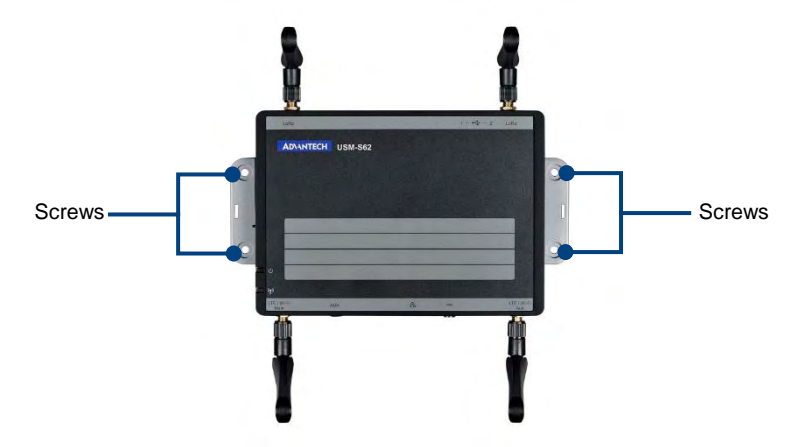

Figure 9 Mounting Method of USM-S62

Chapter 3 Software Demo Utility Setup

#### 3.1 USM-S62 EdgeX-Go installation

#### **EdgeX-Go Overview**

Before we run EdgeX-Go on USM-S62 we must prepare at least 4GB memory size micro SD card. And stored three files into the micro SD card Edgex-go USM-S62 Edgex\_installer Edgex-go provide an environment for USM-S62 program, and the program will collect MQTT data from Lo-Ra antenna, final upload to WISE-PaaS. Edgex\_installer is a program for automatically start EdgeX service and USM-S62 program.

After we insert micro SD card, and power on USM-S62 device. We need to set our IPv4 Net-ID as same as USM-S62 but different Host-ID and also same subnet mask of network socket on our laptop/PC.

| Management IP address | 172.0.0.1     |
|-----------------------|---------------|
| Mask address          | 255.255.255.0 |

Open "Network & Internet", and click "Ethernet".

| settings                  |                                                               |                |                            |                                                                  |                                    |                                                        |
|---------------------------|---------------------------------------------------------------|----------------|----------------------------|------------------------------------------------------------------|------------------------------------|--------------------------------------------------------|
|                           |                                                               | W              | Vindc                      | ws Settings                                                      |                                    |                                                        |
|                           |                                                               | Find a setting | g                          |                                                                  | ,a                                 |                                                        |
| 旦                         | System<br>Display sound, hotifications<br>power               |                | Devic<br>Blueto            | es<br>oth. printers. mouse                                       |                                    | Phone<br>unk your Android, iPhone                      |
|                           | Network & Internet                                            | Ø.             | Perso<br>Backgr            | nalization<br>ound, lock screen, colors                          |                                    | Apps<br>Uninstall, defaults, optionol<br>teature:      |
| 8                         | Accounts<br>Your accounts, annal, sync,<br>work, ather peddle | A=             | Time                       | & Language<br>1. region date                                     | 8                                  | Gaming.<br>Gamir par, BVB, broudcasting,<br>Gamp Wode  |
| Ģ                         | Ease of Access<br>Narratot, magnifier, high<br>contrast       | 0              | Corta<br>Cortan<br>riobfic | <b>na</b><br>a language, centissions,<br>alions                  | A                                  | Privacy<br>Location, camera                            |
| C                         | Update & Security<br>Windows Update, recovery<br>backup       |                |                            |                                                                  |                                    |                                                        |
| ← Setting                 | s                                                             |                |                            |                                                                  |                                    | - 0                                                    |
| 命 Home                    |                                                               |                | Sta                        | itus                                                             |                                    |                                                        |
| Find a setti              | ng                                                            | Q              | Net                        | work status                                                      |                                    |                                                        |
| Network & Ir              | nternet                                                       |                | Ę                          | Famiglia_2                                                       | 2GHz<br>work                       | $-\bigoplus$                                           |
| <i>i</i> Wi-Fi ₩ Ethernet | :                                                             |                | You<br>If you<br>mete      | 're connected to<br>u have a limited data<br>red connection or c | the Inte<br>a plan, yo<br>hange ot | ernet<br>ou can make this network a<br>her properties. |
| ͡ Dial-up                 |                                                               |                | Char                       | ige connection prop                                              | perties                            |                                                        |
| % VPN                     |                                                               |                | Shov                       | v available networks                                             |                                    |                                                        |
| r Airplane                | e mode                                                        |                | Cha                        | nge your netw                                                    | ork set                            | tings                                                  |
| (q) Mobile I              | hotspot                                                       |                | ₽                          | Change adapter op                                                | otions                             | ae connection settinas.                                |
| 🕒 Data usa                | age                                                           |                | 邻                          | Sharing options                                                  | and undif                          |                                                        |
| Proxy                     |                                                               |                | 2                          | For the networks you                                             | connect to                         | , decide what you want to share.                       |

And will show Ethernet configuration interface. Choose "Change adapter options". Right click chooses "Properties".

| Home Ethernet   Find a setting Ethernet   Letwork & Internet Ethernet   Not connected Status   Status Related settings   & Wi-Fi Change adapter options   Ethernet Change advanced sharing options   Ethernet Change advanced sharing options   Dial-up Network and Sharing Center   VPN HomeGroup   Organize •   Image advanced sharing options   Image advanced sharing options  <                                                                                                    | ← Settings                                       |                                             | - 0 >                                                       |
|----------------------------------------------------------------------------------------------------|--------------------------------------------------|---------------------------------------------|-------------------------------------------------------------|
| Find a setting       Ethernet         Ethernet       Ethernet         Not connected       Status         Wi-Fi       Change adapter options         Ethernet       Change advanced sharing options         Ethernet       Change advanced sharing options         Dial-up       Network and Sharing Center         VPN       HomeGroup         Network Connections       -         Image advanced sharing options       -         Network Connections       -         Image advanced sharing options       -         Network Connections       -         Image advanced sharing options       -         Image advanced sharing options       -         Image advanced sharing options       -         Image advanced sharing options       -         Image advanced sharing options       -         Image advanced sharing options       -         Image advanced sharing options       -         Image advanced sharing options       -         Image advanced sharing options       -         Image advanced sharing options       -         Image advanced sharing options       -         Image advanced sharing options       -         Image advanced sharing options                                                                                                    | වී Home                                          | Ethernet                                    |                                                             |
| Letwork & Internet       Ethernet<br>Not connected         Status       Related settings         Wi-Fi       Change adapter options         Ethernet       Change advanced sharing options         Dial-up       Network and Sharing Center         VPN       HomeGroup         Network Connections       -         Image advanced sharing options       Image advanced sharing options         Not connections       -         Image advanced sharing options       Image advanced sharing options         Image advanced sharing options       -         Not connections       -         Image advanced sharing options       Image advanced sharing options         Image advanced sharing options       -         Image advanced sharing options       -         Image advanced sharing options       -         Image advanced sharing options       -         Image advanced sharing options       -         Image advanced sharing options       -         Image advanced sharing options       -         Image advanced sharing options       -         Image advanced sharing options       -         Image advanced sharing options       -         Image advanced sharing options       -         Image advanced                                                                                                    | Find a setting                                   | ∠ Ethernet                                  |                                                             |
| <ul> <li>Status</li> <li>Kelated settings</li> <li>Change adapter options</li> <li>Ethernet</li> <li>Change advanced sharing options</li> <li>Dial-up</li> <li>Network and Sharing Center</li> <li>VPN</li> <li>HomeGroup</li> <li>Network Connections</li> <li>I Connections</li> <li>I Connections</li> <li>I Connections</li> <li>I Connections</li> <li>I Connections</li> <li>I Connections</li> <li>I Connections</li> <li>I Connections</li> <li>I Connections</li> <li>I Connections</li> <li>I Connections</li> <li>I Connections</li> <li>I Connections</li> <li>I Connection</li> <li>I Connection</li> <li>I Connected</li> <li>I Connected</li> <li>I Connected</li> <li>I Connection</li> <li>I Connected</li> <li>I Connected</li> <li>I Connected</li> <li>I Connected</li> <li>I Connection</li> <li>I Connected</li> <li>I Connected</li> <li>I Connected</li> <li>I Connected</li> <li>I Connection</li> <li>I Connected</li> <li>I Connected<td>letwork &amp; Internet</td><td>Ethernet<br/>Not connected</td><td></td></li></ul>                                                                                             | letwork & Internet                               | Ethernet<br>Not connected                   |                                                             |
| Related settings   Change adapter options   Ethernet   Change adapter options   Dial-up   Network and Sharing Center   VPN   HomeGroup     Network Connections <ul> <li>Network Connections</li> <li>Network Connections</li> </ul> Organize     Blaetooth Network   Connection   Not connected   Not connected   Not conn                                                                                                    | Status                                           |                                             |                                                             |
| Ethernet  Change advanced sharing options  Dial-up  VPN HomeGroup  Network and Sharing Center  Network Connections  Network Connections  Network Connections  Network Connections  Network Connections  Network Connection  Not connected  Wi-Fi Diabled Realtek RTL872385 Wir  Network RTL872385 Wir  Network RTL872385 Wir  Network RTL872385 Wir  Network RTL872385 Wir  Network RTL872385 Wir  Craat Sheeren  Properties  Network RTL872385 Wir  Network RTL872385 Wir  Network RTL872385 | 🕷 Wi-Fi                                          | Related settings                            | ê                                                           |
| Dial-up Network and Sharing Center   VPN HomeGroup     Network Connections     Image: Connection Search Network Connections     Organize *     Bluetooth Network Connection     Organize *     Bluetooth Network Connection     Image: Connection     Organize *     Bluetooth Network     Image: Connection     Image: Connection     Image: Connection     Image: Connection     Image: Connection     Image: Connection     Image: Connection     Image: Connection     Image: Connection   Image: Connection                                                                                                    | Ethernet                                         | Change advanced sharing opt                 | tions                                                       |
| Bluetooth Network<br>Organize *     Image: Connections     Image: Connections       Wr.Fi<br>Disabled<br>Realtok RTL87238S Wir     Wr.Fi<br>Disabled<br>Realtok RTL87238S Wir     Image: Connections<br>Disabled<br>Realtok RTL87238S Wir     Image: Connections<br>Disabled<br>Realtok RTL87238S Wir     Image: Connections<br>Disabled<br>Realtok RTL87238S Wir                                                                                                    | ື Dial-up                                        | Network and Sharing Center                  |                                                             |
| Network Connections                                                                                                    | 8° VPN                                           | HomeGroup                                   |                                                             |
| ↑ ● All Control Panel Items > Network Connections       > ● ●       Search Network Connections       > ● ●         Organize •       ● ● ●       ●       ● ●       ●       ●       ●       ●       ●       ●       ●       ●       ●       ●       ●       ●       ●       ●       ●       ●       ●       ●       ●       ●       ●       ●       ●       ●       ●       ●       ●       ●       ●       ●       ●       ●       ●       ●       ●       ●       ●       ●       ●       ●       ●       ●       ●       ●       ●       ●       ●       ●       ●       ●       ●       ●       ●       ●       ●       ●       ●       ●       ●       ●       ●       ●       ●       ●       ●       ●       ●       ●       ●       ●       ●       ●       ●       ●       ●       ●       ●       ●       ●       ●       ●       ●       ●       ●       ●       ●       ●       ●       ●       ●       ●       ●       ●       ●       ●       ●       ●       ●       ●       ●       ●       ●       ●       ●                                                                                                          | Vetwork Connections                              |                                             | - 🗆 X                                                       |
| Organize *                                                                                                    | 🛧 🛬 🔹 All Control Panel I                        | terns > Network Connections - U             | Search Network Connections                                  |
| Bluetooth Network<br>Connection       Image: Connection       Ethernet       Image: Connection       Ethernet 2         Not connected       DM9621A       Disable       Disable       DM9621A USB To Fast .         Win F1<br>Disabled<br>Realtek RTL8723BS Wir       Disable       Disable       DM9621A USB To Fast .         Disabled<br>Realtek RTL8723BS Wir       Disable       Disable       Disable         Image: Delina       Delina       Delina       Delina         Image: Delina       Properties       Delina       Delina                                                                                                    | Organize *                                       |                                             | 8 · 1 0                                                     |
| Wi-Fi<br>Disabled<br>Realtek RTL872385 Wir                                                                                                    | Bluetooth Network<br>Connection<br>Not connected | Ethernet<br>Unidentified network<br>DM9621A | Ethernet 2<br>Network cable unplugg.<br>DM9621A USB To Fast |
| <ul> <li>♥ Bridge Connections</li> <li>Credit Shortoul</li> <li>♥ Doting</li> <li>♥ Rename</li> <li>♥ Properties</li> </ul>                                                                                                    | Wi-Fi<br>Disabled<br>Realtek RD 8723B5 Vi        | Disable<br>Status<br>Diagnose               |                                                             |
| © Delitics<br>© Renume<br>© Properties                                                                                                    | (caror more 2002 f)                              | Bridge Connections<br>Create Shortsuit      |                                                             |
| Properties                                                                                                    |                                                  | 😵 Delite<br>😵 Rename                        |                                                             |
|                                                                                                    |                                                  | Properties.                                 |                                                             |
|                                                                                                    |                                                  |                                             |                                                             |
|                                                                                                    |                                                  |                                             |                                                             |
|                                                                                                    |                                                  |                                             |                                                             |
|                                                                                                    |                                                  |                                             |                                                             |
|                                                                                                    |                                                  |                                             |                                                             |
|                                                                                                    |                                                  |                                             |                                                             |
|                                                                                                    | 4 items                                          |                                             | (E )                                                        |

Roll down "The connection uses the following items:", will find Internet Protocol Version 4 (TCP/IPv4), then double click it.

| Connect using:                                                                                                    |                                                                                                    |            |
|----------------------------------------------------------------------------------------------------|----------------------------------------------------------------------------------------------------|------------|
| 🚽 Realtek PCIe G                                                                                                    | BE Family Controller                                                                                                    |            |
|                                                                                                    |                                                                                                    | Configure  |
| This connection uses                                                                                                    | the following items:                                                                                                    |            |
| Gos Rock Mc     File and Print     Gos Packet     Gos Packet     Morosoft Ne     Microsoft Ne     Internet Prot     Internet Prot | Scheduler<br>Scheduler<br>Col Version 4 (TCP/IP-<br>twork Adapter Multiplex<br>DP Protocol Driver<br>ocol Version 6 (TCP/IP- | v6)        |
| inet all                                                                                                    | Uninstali                                                                                                    | Properties |
| Deservetter                                                                                                    |                                                                                                    |            |

Set IP address "172.0.0.XXX", Subnet mask "255.255.255,0", and click "OK"

| seneral                                                                              |                                          |                          |                   |     |                    |                   |
|--------------------------------------------------------------------------------------|------------------------------------------|--------------------------|-------------------|-----|--------------------|-------------------|
| You can get IP settings a<br>this capability. Otherwise<br>for the appropriate IP se | assigned auti<br>e, you need<br>ettings. | omatically<br>to ask you | if your<br>r netw | ork | work su<br>adminis | ipports<br>trator |
| Obtain an IP addres                                                                  | ss automatic                             | ally                     |                   |     |                    |                   |
| • Use the following IP                                                               | Paddress:                                | -                        |                   |     | _                  | 1                 |
| IP address:                                                                          |                                          | 172.                     | 0.                | 0   | . 100              | ]                 |
| Subnet mask:                                                                         |                                          |                          |                   |     |                    |                   |
| Default gateway:                                                                     |                                          |                          |                   |     | ē                  | 1                 |
| Obtain DNS server                                                                    | address auto                             | omatically               |                   |     |                    |                   |
| • Use the following D                                                                | NS server ac                             | ddresses:                |                   |     |                    |                   |
| Preferred DNS server:                                                                | :                                        |                          |                   |     |                    | I                 |
| Alternate DNS server:                                                                |                                          |                          |                   |     |                    | 1                 |
|                                                                                      | pon exit                                 |                          |                   | ń   | Advar              | red               |

#### Download PuTTY from

https://drive.google.com/file/d/1SQJit7bIxUo9gMa0CC7ZH\_zzCWhD6yoN/view?usp=s haring, after installation, open putty executed file.

| 理         |                                                                                                    |   |
|-----------|----------------------------------------------------------------------------------------------------|---|
| :) > Pro  | gram Files > PuTTY                                                                                                    |   |
| * * * * * | <ul> <li>名稱</li> <li>☐ LICENCE</li> <li>pageant.exe</li> <li>plink.exe</li> <li>pscp.exe</li> <li>psftp.exe</li> <li>putty.chm</li> <li>putty.gen.exe</li> <li>puttygen.exe</li> <li>README.txt</li> <li>website</li> </ul> | ] |

| Open PuTTY Session with IP ad | ddress 172.0.0.1 |
|-------------------------------|------------------|
|-------------------------------|------------------|

| 🔀 PuTTY Configuratior                                                                                     |                                                                                                    | ?                                                                           | ×                   |
|----------------------------------------------------------------------------------------------------|----------------------------------------------------------------------------------------------------|-----------------------------------------------------------------------------|---------------------|
| Category:                                                                                                 |                                                                                                    |                                                                             |                     |
| Session Logging Terminal Revboard Bell Features Window Appearance Behaviour Translation Selection Colours | Basic options for yo<br>Specify the destination you war<br>HostName (or IP address)<br>172.0.1<br>Connection type:<br>Raw Telnet Rk<br>Load, save or delete a stored s<br>Saved Sessions | our PuTTY session<br>it to connect to<br>Port<br>22<br>ogin  SSH<br>session | Serial              |
| Connection<br>→ Data<br>→ Proxy<br>→ Telnet<br>→ Rlogin<br>⊕ SSH<br>→ Serial                              | Default Settings                                                                                                    |                                                                             | oad<br>ave<br>elete |
|                                                                                                    | Close window on exit<br>Always Never                                                                                                    | Only on clean exit                                                          |                     |

The login user name and password default is root and 1234

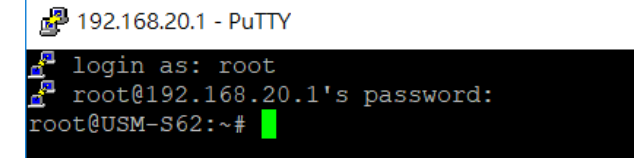

And we go to location /mnt/mmc, this location is where the micro SD card located.

Syntax

root@USM-S62:~# cd /mnt/mmc

**Display** 

root@USM-S62:~# cd /mnt/mmc root@USM-S62:/mnt/mmc#

Now let's executed edgex\_installer.

Syntax

root@USM-S62: /mnt/mmc# ./edgex\_installer

**Display** 

root@USM-S62:/mnt/mmc# ./edgex installer 🗌

Final, it will display two tips to point out install finish.

| root@USM-S62:/mnt/mmc# ./edgex . | installe | er  |       |
|----------------------------------|----------|-----|-------|
| /dev/pts/0                       |          |     |       |
| Verifying archive integrity      | 100%     | All | good. |
| Uncompressing edgex 100%         |          |     |       |

#### 3.2 Web-GUI

#### 3.2.1 Login

Open your browser (Chrome/ IE/ Edge/ Firefox). Insert "172.0.0.1", this IP is USM-S62 Mask address.

| 5 1 🖾 新索引機業                         | × +                  | ~       |               |                 |          |           |      |                  |         | - | ٥ |
|-------------------------------------|----------------------|---------|---------------|-----------------|----------|-----------|------|------------------|---------|---|---|
| $\leftrightarrow \circ \circ \circ$ | 172.0.0.1/           |         |               |                 |          |           |      |                  | s∕≡     | h | B |
|                                     | http://17            | 2.0.0.1 |               |                 |          |           |      | 網站               |         |   |   |
|                                     | . <i>P</i> 172.0.0.1 | 1       |               |                 |          |           |      |                  |         |   |   |
|                                     |                      |         |               |                 |          |           |      |                  |         |   |   |
| 熱門網如                                | 沾                    |         |               |                 |          |           |      | 12.403           | e# 🛞    |   |   |
|                                     |                      |         |               |                 |          |           |      |                  |         |   |   |
|                                     | 2                    | agoda   | В.            |                 | f        | in        | 9    | MI               |         |   |   |
| 新聞                                  | 0 Edge               | Agoda   | Booking.com   | Microsoft Store | Facebook | Linkedin  | LINE | PTT              |         |   |   |
|                                     |                      |         |               |                 |          |           |      |                  |         |   |   |
| 我的新聞                                | 司總覧 /設               | 定內容偏好 武 | 漢肺炎(COVID-19) | 疫情動態 編輯精選       | 娛樂 焦點新聞  | 台灣新聞 …    | pow  | ered by Microsol | ft News |   |   |
|                                     |                      | -       |               | -               |          |           | 6    | 12.85            | AL.     |   |   |
| 9.50 (PA) A2                        | LEF UF               |         | 100           |                 | 和謝和弦離婚的  | eanna畔7公斤 |      |                  | 1       |   |   |

The figure below is the Web-GUI default interface. Insert username and password, and click "Sign in".

|                                                                       | ×       | + ~                     |   |   |   | - |   | × |
|-----------------------------------------------------------------------|---------|-------------------------|---|---|---|---|---|---|
| $\leftrightarrow$ $\rightarrow$ $\circlearrowright$ $\textcircled{a}$ | ① 172.0 | 0.1/cgi-bin/luci        | 0 | ☆ | ₹ | h | Ø |   |
|                                                                       |         |                         |   |   |   |   |   |   |
|                                                                       | 1       |                         |   |   |   |   |   |   |
|                                                                       |         | USM-S62 : LEO-S Gateway |   |   |   |   |   |   |
|                                                                       |         | sername                 |   |   |   |   |   |   |
|                                                                       |         |                         |   |   |   |   |   |   |
|                                                                       |         | Issword                 |   |   |   |   |   |   |
|                                                                       |         | Sign in                 |   |   |   |   |   |   |
|                                                                       |         |                         | _ |   |   |   |   |   |

#### Username: root Password:1234

3.2.2 Overview

This Web-GUI will contain four parts in each subject on the left side. And each subject has related configure options.

| and the second second sec |                             | <br>10 |   | -   |
|----------------------------------------------------------------------------------------------------|-----------------------------|--------|---|-----|
| USM-S62 : LEO-S Galeway                                                                                                    |                             |        |   |     |
|                                                                                                    |                             |        |   |     |
|                                                                                                    |                             |        |   |     |
| 0                                                                                                    |                             |        | ^ | 2 3 |
| System                                                                                                    |                             |        |   |     |
| Model                                                                                                    | USM-S62 1 FO-S Gateway      |        |   |     |
| Firmware Version                                                                                                    | 1.0.1                       |        |   |     |
| Kernel Version                                                                                                    | 4.1.15                      |        |   |     |
| Local Time                                                                                                    | 2020年6月31日 13.42.38         |        |   |     |
| Uptime                                                                                                    | 5m 35s                      |        |   |     |
| Load Average                                                                                                    | 1 08, 0 07 0 37             |        |   |     |
| Memeory                                                                                                    |                             |        |   |     |
| Total Available                                                                                                    | 367886 kB ( 508486 KB (72%) |        |   |     |
| Гтев                                                                                                    | 324500 kB / 508488 kB (03%) |        |   |     |
| Cached                                                                                                    | 48724 kB / 508459 kB (0%)   |        |   |     |
| Bullored                                                                                                    | 1636 KB / 508488 KB (0%)    |        |   |     |

- A. Status
  - a. Overview
  - b. Backhaul

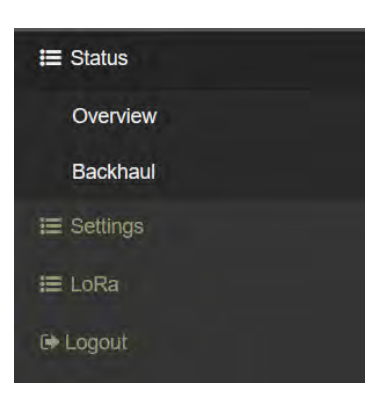

- B. Settings
  - a. Backhaul Network
  - b. DHCP Server
  - c. Configuration
  - d. Firmware upgrade
  - e. Reboot

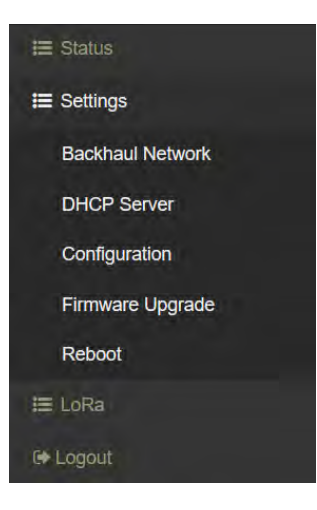

- C. LoRa
  - a. Data and Charts
  - b. Management
  - c. LoRa Module F/W Upgrade
  - d. Node Import

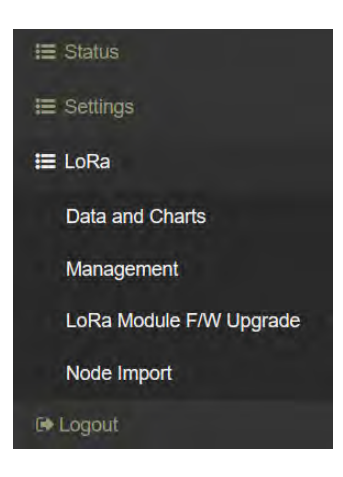

D. Logout

#### 3.2.3 Firmware Check & Update Method

3.2.3.1 USM-S62 Firmware Version Check

At first we get USM-S62 and Start Web-GUI we need to check USM-S62 Firmware version if it is newest.

There are two methods to check the firmware, one when you start Web-GUI and login default page. We will see "Firmware Version". Now is 1.0.2 (2020/9/9).

| USM-S62 : LEO-S Gateway |                        |  |  |  |  |
|-------------------------|------------------------|--|--|--|--|
| =                       |                        |  |  |  |  |
| 0                       |                        |  |  |  |  |
| System                  |                        |  |  |  |  |
| Model                   | USM-S67 1 FO-S Gateway |  |  |  |  |
| Firmware Version        | 1.0.1                  |  |  |  |  |
| Kemel Version           | 4.1.15                 |  |  |  |  |
| Local Time              | 2020年8月31日 13:42.36    |  |  |  |  |
| Uptime                  | 5m 35s                 |  |  |  |  |
| Load Average            | 1 68, 0 87, 0 37       |  |  |  |  |

#### The other method is click "Status" option on the left side.

|                                        | × + ~                                                    |
|----------------------------------------|----------------------------------------------------------|
| $\leftrightarrow \rightarrow \odot$ $$ | 172.0.0.1/cgi bin/luci/;stok=8a7a78bc138(2159aab14c5517) |
|                                        | USM-S62 : LEO-S Gateway                                  |
| I≣ Status                              |                                                          |
| I≣ Settings                            |                                                          |
| t≣ LoRa                                | 0                                                        |
| t+ Logout                              | System                                                   |
|                                        | Model                                                    |
|                                        | Firmware Version                                         |
|                                        | Kernel Version                                           |
|                                        |                                                          |

#### And click "Overview".

| 3M-S62 : LEO-S Gateway |                        |
|------------------------|------------------------|
|                        |                        |
| 0                      |                        |
| 0                      |                        |
| System                 |                        |
| Model                  | USM-S67 1 FO-S Gateway |
| Firmware Version       | 1.0.1                  |
| Kemel Version          | 4.1.15                 |
| Local Time             | 2020年8月31日 13.42.36    |
| Uptime                 | 5m 35s                 |
| Load Average           | 1 68, 0 87, 0 37       |

3.2.3.2 USM-S62 Firmware Update Method

If the device firmware is not the newest or have some critical fix of firmware need to update, the new firmware file will upload to google drive and let end user download (Need Advantech related personnel permission).

Choose Firmware Upgrade in Settings option.

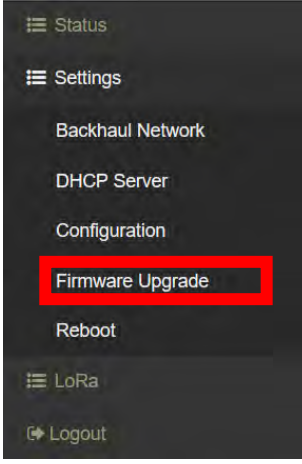

And user will go to Firmware Upgrade page

| Firmware Upgra | ade                        |
|----------------|----------------------------|
| File Name      | ne.                        |
| File Size      |                            |
| File Date      | e -                        |
| Select File    | Choose File No file chosen |
|                | Upload                     |

Then we can select firmware file in the "Select File" subject.

| Firmware Upgra | de                         |
|----------------|----------------------------|
| File Name.     | +                          |
| File Size:     | -                          |
| File Date:     | -                          |
| Select File:   | Choose File No file chosen |
| _              | I Upload                   |
|                |                            |

After you choose the firmware file that provide from Advantech, it will show file information on the page. Such as

- File Name
- File Size
- File Date

| 0               |                                   |
|-----------------|-----------------------------------|
| Firmware Upgrad | de                                |
| File Name:      | USM-S62_1.0.2_0_signed.img        |
| File Size:      | 26,913,984                        |
| File Date:      | 2020/8/7 10:51:42                 |
| Select File:    | Choose File USM-S62_1.0signed.img |
|                 | Upload                            |

When you press Upload, the USM-S62 firmware will upgrade automatically. And the device will automatically reboot after upgrade.

3.2.3.3 LoRa Module Firmware Version Check

In this part we continue from the previous part, we need to check LoRa module firmware version next.

Let us check the left side of Web-GUI. There is an option named "LoRa"

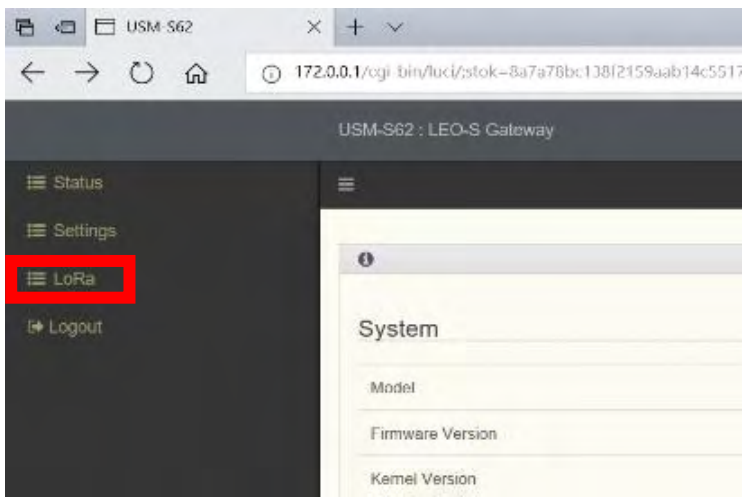

Click "LoRa" option, it will show four options. Click "LoRa Module F/W Upgrade".

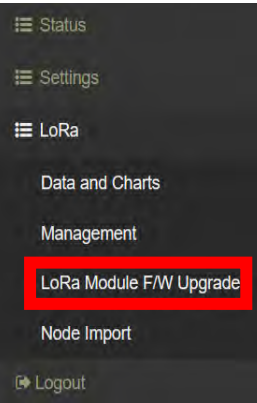

After click this option there will show an outline named "LoRa Module Firmware Management", and we can check the firmware version. Now is R1.5.13 (2020/9/9).

|                         | USM-S62 : LEO-S Gateway          |
|-------------------------|----------------------------------|
| i≣ Status               | ≡ LoRa / LoRa Module F/W Upgrade |
| i≣ Settings             |                                  |
| 🚍 LoRa                  | 0                                |
| Data and Charts         | LoRa Module Firmware Management  |
| Management              | Firmware Version: R1.5.13        |
| LoRa Module F/W Upgrade |                                  |
| Node Import             | I Firmware Upload                |
| 🕩 Logout                |                                  |

#### 3.2.3.4 LoRa Module Firmware Update Method

If Lo-Ra module firmware is not the newest or have some critical fix of firmware need to update, the new firmware file will upload to google drive and let end user download (Need Advantech related personnel permission).

Click "LoRa" option, it will show four options. Click "LoRa Module F/W Upgrade".

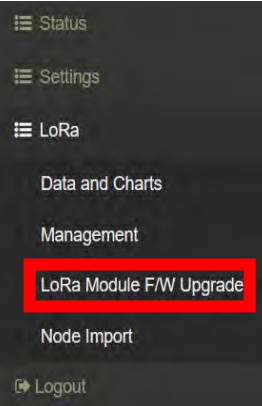

User will go to Lo-Ra Module Firmware Management, and there is a button named "Firmware Upload"

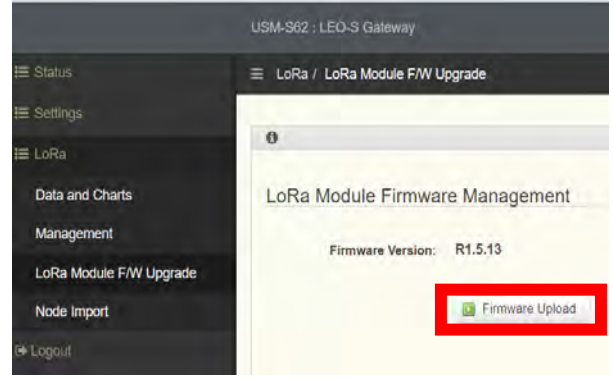

When we choose Firmware Upload, this page will show the button to let us choose the file to upload.

| 0                  |                            |
|--------------------|----------------------------|
| LoRa Module Firmwa | re Management              |
| Firmware Version:  | R1.5.13                    |
| Firmware           | Choose File No file chosen |
| File Name:         | •                          |
| File Size:         | -                          |
| File Date:         | -                          |
|                    | Upload                     |

And after you choose the upload file this page will show this file information.

- File Name
- File Size
- File Date

| 0                   |                                    |
|---------------------|------------------------------------|
| LoRa Module Firmwar | re Management                      |
| Firmware Version:   | R1.5.13                            |
| Firmware:           | Choose File LG1000M_R1904a7 bin    |
| File Name:          | LG1000M_R1513_62a789fb_dfe904a7.bi |
| File Size:          | 138,036                            |
| File Date:          | 2020/7/2 16:56:43                  |

Press Upload button, then press Upgrade, USM-S62 will upgrade Lo-Ra module's firmware automatically.

| 0                                                                                                    |                                                                                    |
|----------------------------------------------------------------------------------------------------|------------------------------------------------------------------------------------|
| LoRa Module Firmwar                                                                                                    | e Management                                                                       |
| Firmware Version:                                                                                                    | R1.5.13                                                                            |
| Firmware:                                                                                                    | Choose File LG1000M_R1. 904a7.bin                                                  |
| File Name:                                                                                                    | LG1000M_R1513_62a789fb_dfe904a7.bin                                                |
| File Size:                                                                                                    | 138,036                                                                            |
| File Date:                                                                                                    | 2020/7/2 16:56:43                                                                  |
|                                                                                                    | (Constant)                                                                         |
| LoRa / LoRa Module F/W (                                                                                               | Jpgrade                                                                            |
| LoRa / LoRa Module F/W U                                                                                               | Jpgrade                                                                            |
| LoRa / LoRa Module F/W U<br>ORa Module Firmwa                                                                          | Jpgrade<br>re Management                                                           |
| LoRa / LoRa Module F/W U<br>.oRa Module Firmwa<br>Firmware Version:                                                    | Jpgrade<br>re Management<br>R1.5.13                                                |
| LoRa / LoRa Module F/W U<br>DoRa Module Firmwa<br>Firmware Version:<br>New Firmware Version:                           | Jpgrade<br>re Management<br>R1.5.13<br>R1.5.13                                     |
| LoRa / LoRa Module F/W U<br>DORa Module Firmwa<br>Firmware Version:<br>New Firmware Version:<br>New Firmware Checksum: | Jpgrade<br>re Management<br>R1.5.13<br>R1.5.13<br>ec9d9f74db7f892b79364f8fe7a04aed |

After upgrade firmware this page will shows that checksum verification is "OK", and the new firmware version. Just press "Done".

| lpgrade      |
|--------------|
|              |
| re Managemen |
| ок           |
| R1.5.13      |
| Done.        |
|              |

#### 3.2.4 USM-S62 Change Network ID (Unavailable feature)

If customer have two or more gateways and each gateway manage different set of TREK-120G2, then we will need to know how to configure Lo-Ra Module Setting.

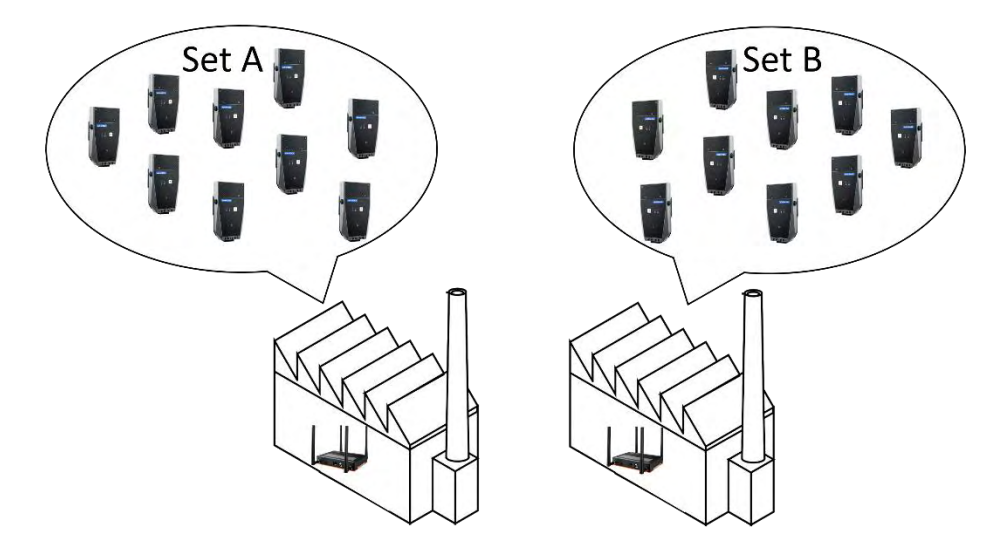

As the figure above, if we don't want Set A data connect to the USM-S62 on the right side, all we need to do is change the Network ID in the Lo-Ra Gateway page from Lo-Ra management.\_\_\_\_

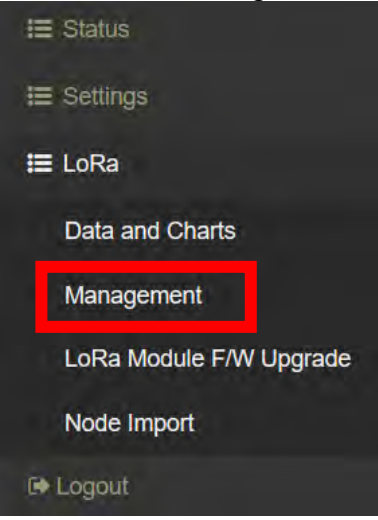

 In Colabase

 In Colabase

 Manager 1D
 Action

 Manager 1D
 Action

 Office Manager

 Office Manager

 Office Manager

 Colspan="2">Colspan="2">Colspan="2"

 Colspan="2"
 Colspan="2"
 Colspan="2"
 Colspan="2"
 Colspan="2"
 Colspan="2"

 Colspan="2"

 Colspan="2"

 <th colspan="2"</

When we scrolling down the page, there is a "Database" subject.

And we will also see a gear sign click the gear, and press "Edit". We can change Network ID from this page

| Overview  |                                |                               |               |
|-----------|--------------------------------|-------------------------------|---------------|
| LoRa      | Gateway EUI                    | 6095CEFFFF5003B1.             |               |
| LoR       | a Module EUI                   | -                             |               |
|           | Region                         | TW                            |               |
|           |                                |                               |               |
| WISE Link |                                |                               |               |
| WISE Link | Beacon                         | Downlink Uplink               | Miscellaneous |
| WISE Link | Beacon<br>Beacon               | Downlink Uplink               | Miscellaneous |
| WISE Link | Beacon<br>Beacon<br>Network ID | Downlink Uplink<br>On<br>2395 | Miscellaneous |

 $(\mathbf{I})$ 

(!

TREK-120G2 also have own Network ID, gateway Network ID must as same as TREK-120G2. It will never connect if the ID is not the same.

Now stage Advantech didn't allow customer to change their Network ID of TREK-120G2

#### 3.2.5 Insert Node List

If we need to connect both TREK-120G2 and USM-S62. USM-S62 must insert node list which content the TREK-120G2 ID we're going to connect. This node list format can download from <u>https://drive.google.com/file/d/1hPuointaZigjkSbuSWe2poBvZBG47va/</u> view?usp=sharing After we prepared node list, now we're going to insert it to USM-S62. Click "LoRa" option.

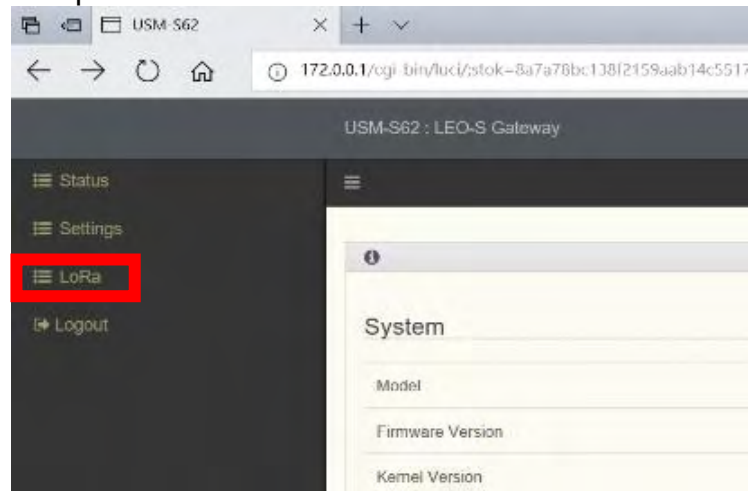

Click "Node Import"

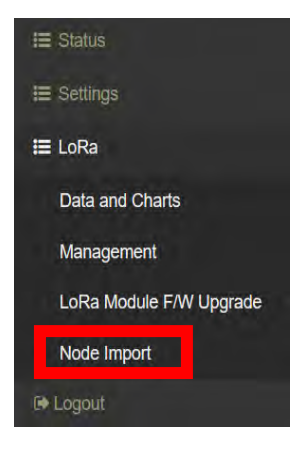

And it will show "Import" outline at right side.

| 0      |            |                            |
|--------|------------|----------------------------|
| Import |            |                            |
|        | Template:  | Node.json                  |
|        | File Name: | ÷.                         |
|        | File Size: | -                          |
|        | File Date: | ÷                          |
|        | Overwrite: |                            |
|        | Import:    | Choose File No file choser |

Click "Choose File", choose the node list file where you download. This file must be ".json" file type.

| <b>⑤</b> 開啟                                                                                                    |               |                                 |                                         |                 |    | ×      |
|----------------------------------------------------------------------------------------------------|---------------|---------------------------------|-----------------------------------------|-----------------|----|--------|
| - T 💄                                                                                                    | « USM-S62 ≯ n | ode list                        | ~ U                                     | 搜尋 node list    |    | Q      |
| 組合管理 • 新增                                                                                                    | 資料夾           |                                 |                                         |                 |    | ?      |
| <ul> <li>★ 快速存取</li> <li>Desktop</li> <li>OneDrive</li> <li>下載</li> <li>下載</li> <li>図片</li> <li>Download</li> <li>Outlook</li> <li>SOP</li> </ul> | *****         | 名稱<br>120G2_DVT_N<br>120G2_DVT2 | Node_List (all).json<br>_Node_List.json |                 | ~  |        |
|                                                                                                    | 檔案名稱(N):      |                                 | ~                                       | All Files (*.*) |    | $\sim$ |
|                                                                                                    |               |                                 |                                         | 開啟(O)           | 取消 |        |

If you have previous node list inside your USM-S62, and we wish to keep that list inside, after choose file do not check "Overwrite" option, just click "Append"

| Import |            |                                 |
|--------|------------|---------------------------------|
|        | Template:  | Node.json                       |
|        | File Name: | 120G2_DVT2_Node_List.json       |
|        | File Size: | 7,717                           |
|        | File Date: | 2020/8/26 15:42:32              |
|        | Overwrite: |                                 |
|        | Import:    | Choose File 120G2_DVT2List.json |
|        |            | Append                          |

If we want to update whole node list, please check the "Overwrite" option, and click "Overwrite".

| Import |            |                                 |
|--------|------------|---------------------------------|
|        | Template:  | Node.json                       |
|        | File Name: | 120G2_DVT2_Node_List.json       |
|        | File Size: | 7,717                           |
|        | File Date: | 2020/8/26 15:42:32              |
|        | Overwrite: |                                 |
|        | Import:    | Choose File 120G2_DVT2List.json |
|        |            | Overwrite                       |

Every time we change the configuration of Lo-Ra, Web-GUI will return back to LoRa/Management page, and we must reboot the LoRa module.

| tatus                                |                 |        |      |           |       |        |
|--------------------------------------|-----------------|--------|------|-----------|-------|--------|
| <ul> <li>racords per page</li> </ul> |                 |        |      |           |       |        |
| Element                              | D               | Status | Data | Timestamp | Timer | Action |
| WISE Manager                         | 00112358        | 2      | -    |           | -     | Ċ      |
| LoRa Gateway                         | 6095CEFFF5003B1 | 2      | (#)  | -         | -     | ٥      |

#### 3.2.6 TREK-120 Connection Confirm

After reboot and login, go to LoRa/Management page, and roll the script down will show us all LoRa node we insert to USM-S62.

| 11 | Device EUI       | App EUI          | Class | Activation | Remark          | Action |
|----|------------------|------------------|-------|------------|-----------------|--------|
| 1  | EE0000000000001  | 0012020000000000 | A     | ΟΤΑΑ       | 120G2_DVT2_2994 | ٥      |
| 2  | EE000000E0342982 | 001202000000000  | A     | OTAA       | 120G2_DVT2_2982 | ٥      |
| 3  | EE000000E0342983 | 001202000000000  | A     | OTAA       | 120G2_DVT2_2983 | ٥      |
| 4  | EE000000E0342984 | 001202000000000  | A     | OTAA       | 120G2 DVT2 2984 | 0      |

## And wait 3~5 minutes, we will see the TREK-120G2 status below "Status" outline.

| <ul> <li>records per page</li> </ul> |                  |        |                 |                   | Search: |        |
|--------------------------------------|------------------|--------|-----------------|-------------------|---------|--------|
| Element                              | ID               | Status | Data            | Timestamp         | Timer   | Action |
| WISE Manager                         | 00112358         | 2      | -               |                   |         | Ċ      |
| LoRa Gateway                         | 6095CEFFFF5003B1 | 2      |                 | -                 | -       | ¢      |
| LoRa Node                            | EE000000E0344525 | 2      | -108 dBm / 3 dB | 2020/9/9 12:37:26 | 10s     | •      |

3.2.7 Cellular Network Setting (LTE version) 3.2.8 Wi-Fi Network Setting (WLAN version) 3.3 LEO-S TREK-120G2 Configuration Tool (Need TREK-120-ANR) TREK-120G2 is wireless sensor with NFC feature, and we use configuration tool to set our TREK-120G2 and upload data backup data to WISE-PaaS.

Connect NFC reader to your laptop or personal computer with Windows OS.

Unzip "LeoSetting Tool 1.1.8.zip" (or later version), and open the folder, executed "LeoSettingTool.exe".

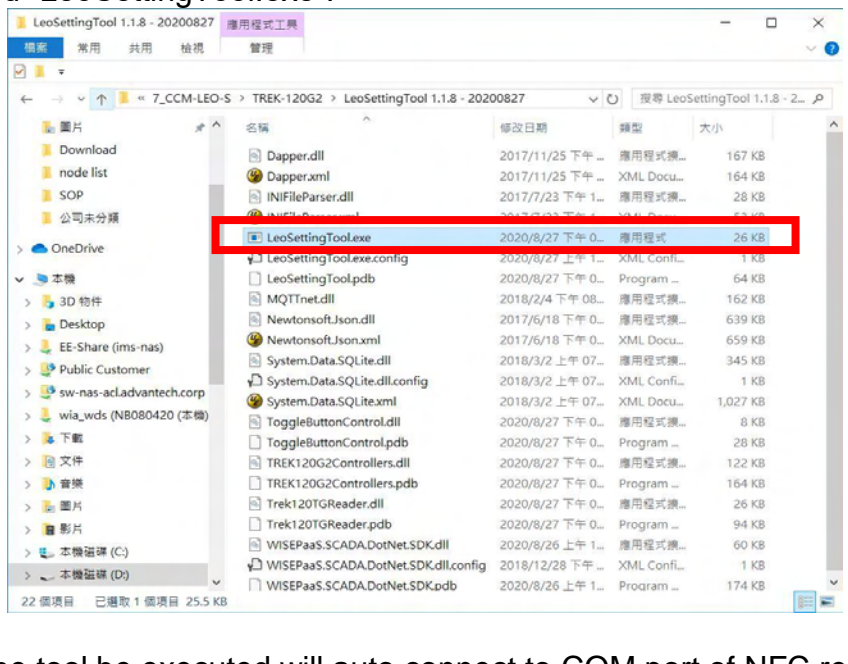

When the tool be executed will auto connect to COM port of NFC reader.

| asic Settings | basic Setting   | S TREK-120G2        |                        | Detect Sensor |
|---------------|-----------------|---------------------|------------------------|---------------|
| Sensor Data   | Basic Informat  | tion                | Function Settings      |               |
|               | Device ID       | EE000000E0344498    | Record Interval        | 10 Min.       |
|               | APP ID          | 0012020000000000    | Loop Recording         | • Off         |
|               | Network ID      | 2395                |                        |               |
|               | FW Version      | R1.1.13 TW 171442dc |                        |               |
|               | Sensor Mode     | Ready               |                        |               |
|               | Battery Voltage | 3.05 V              |                        |               |
|               |                 |                     |                        |               |
| ish ~         |                 |                     |                        |               |
|               |                 |                     |                        |               |
| nnected Port  |                 |                     | Import Export Sto      | P             |
| COM33         |                 |                     | Save to Sensor Factory | Reset         |

Put your TREK-120G2 on the reader, please make sure both "NFC mark" is aligned.

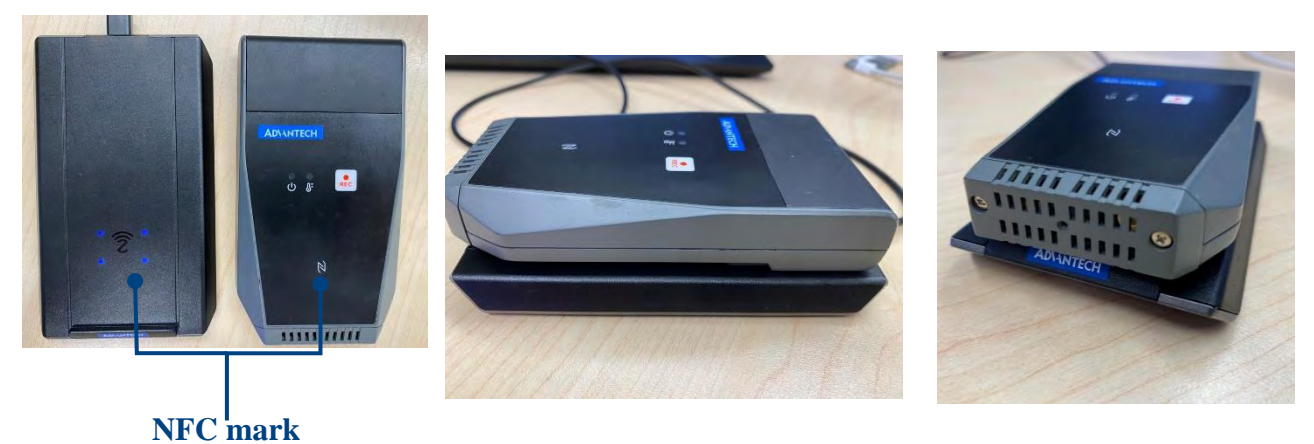

Click "Detect Sensor" on the upper right corner. After click the tool will show "Sensor detected, downloading information…", after downloading this message will disappear automatically, please don't click the "skip" button.

| Settings   | Basic Setting   | S TREK-120G2                |                         | Detect Senso |
|------------|-----------------|-----------------------------|-------------------------|--------------|
| or Data    | Basic Informa   | tion                        | Function Settings       |              |
|            | Device ID       | EE000000E0344498            | Record Interval         | 10 Min.      |
|            | APP ID          | 0012020000000000            | Loop Recording          | Off          |
|            | Network ID      | 2395                        |                         |              |
|            | FW Version      | R1.1.13 TW 171442dc         |                         |              |
|            | Sensor Mode     | Ready                       |                         |              |
|            | Battery Voltage | 3.05 V                      |                         |              |
| ~          |                 |                             |                         |              |
| A MARGANIA |                 |                             | Import Export St        | OD           |
| ected Port |                 |                             | Save to Sensor Factor   | Reset        |
|            |                 |                             |                         |              |
|            |                 |                             |                         |              |
|            |                 |                             |                         |              |
|            |                 | Sensor detected, downloadir | ng information<br>32q.  |              |
|            |                 | Sensor detected, downloadir | ng information<br>Step. |              |
|            |                 | Sensor detected, downloadir | ng Information<br>Sap   |              |
|            |                 | Sensor detected, downloadir | ng information<br>⊐aņ   |              |
|            |                 | Sensor detected, downloadir | ng Information          |              |

When finished detecting, this tool will show sensor's information and function settings.

| Basic Settin           | GS TREK-120G2       |                        | Detect Senso |
|------------------------|---------------------|------------------------|--------------|
| nsor Data Basic Inform | ation               | Function Settings      |              |
| Device ID              | EE000000E0344498    | Record Interval        | 10 Min.      |
| APP ID                 | 0012020000000000    | Loop Recording         | • Off        |
| Network ID             | 2395                |                        |              |
| FW Version             | R1.1.13 TW 171442dc |                        |              |
| Sensor Mode            | Ready               |                        |              |
| Battery Voltage        | 3.05 V              |                        |              |
|                        |                     |                        |              |
|                        |                     |                        |              |
|                        |                     |                        |              |
|                        |                     |                        |              |
| nected Port            |                     | Import Export Stop     | p            |
| 01/22                  |                     | Save to Sensor Factory | Reset        |

| Basic informati | on                                                     |
|-----------------|--------------------------------------------------------|
| Device ID       | This ID present sensor 's ID, each sensor have         |
|                 | their own ID, and user can distinguish them with       |
|                 | last 4 numbers.                                        |
| APP ID          | This ID can identify sensor type.                      |
| Network ID      | Network name of gateway and sensor.                    |
| FW Version      | This will show firmware version of this TREK-          |
|                 | 120G2                                                  |
| Sensor Mode     | There are 3 modes of this Sensor mode information      |
|                 | 1. Off: Factory default, in this mode user can't start |
|                 | Sensor.                                                |
|                 | 2. Ready: In this mode, Sensor is Power On, but in     |
|                 | sleep status.                                          |
|                 | 3. Running: Sensor is start and recording.             |
|                 | XAfter change Sensor Mode must detect again to check   |
|                 | the sensor mode is change or not.                      |
| Battery Voltage | Show sensor's battery voltage.                         |

| <b>Function Settings</b> |                                             |
|--------------------------|---------------------------------------------|
| Record Interval          | To set transmitting time between each data. |
| Loop Recording           | Repeat to record data                       |

#### 3.3.1 Basic Settings

When click "Export", this tool can save Function Settings of this TREK-120G2.

| Advantech LEO Setting Tool - 1 | .1.8.0            |                     |                        | - 🗆 X         |
|--------------------------------|-------------------|---------------------|------------------------|---------------|
| AD\ANTECH<br>Basic Settings    | Basic Setting     | S TREK-120G2        |                        | Detect Sensor |
| Sensor Data                    | Basic Information | tion                | Function Settings      |               |
|                                | Device ID         | EE000000E0344498    | Record Interval        | 10 Min.       |
|                                | APP ID            | 0012020000000000    | Loop Recording         | • Off         |
|                                | Network ID        | 2395                |                        |               |
|                                | FW Version        | R1.1.13 TW 171442dc |                        |               |
|                                | Sensor Mode       | Ready               |                        |               |
|                                | Battery Voltage   | 3.05 V              |                        |               |
|                                |                   |                     |                        |               |
| English                        |                   |                     |                        |               |
|                                |                   |                     |                        |               |
|                                |                   |                     |                        |               |
| Connected Port                 |                   |                     | Import Export Ste      | p             |
| COM33                          |                   |                     | Save to Sensor Factory | Reset         |
|                                |                   |                     |                        |               |
|                                |                   |                     |                        |               |

Next time if user need previous setting, you can click "Import" and choose the ".ini" file which we export and save in our computer.

| Advantech LEO Setting Tool - 1.1 | 1.8.0           |                     |                        | - 🗆 X         |
|----------------------------------|-----------------|---------------------|------------------------|---------------|
|                                  | Basic Setting   | S TREK-120G2        |                        | Detect Sensor |
| Sensor Data                      | Basic Informa   | tion                | Function Settings      |               |
|                                  | Device ID       | EE000000E0344498    | Record Interval        | 10 Min.       |
|                                  | APP ID          | 0012020000000000    | Loop Recording         | Off           |
|                                  | Network ID      | 2395                |                        |               |
|                                  | FW Version      | R1.1.13 TW 171442dc |                        |               |
|                                  | Sensor Mode     | Ready               |                        |               |
|                                  | Battery Voltage | 3.05 V              |                        |               |
|                                  |                 |                     |                        |               |
| English 🗸                        |                 |                     |                        |               |
|                                  |                 |                     |                        |               |
| Connected Port                   |                 |                     | Import Export Sto      | q             |
| COM33                            |                 |                     | Save to Sensor Factory | Reset         |
|                                  |                 |                     |                        |               |
|                                  |                 |                     |                        |               |

Every time you change "Function Settings" or "Import" function setting user must click "Save to Sensor" to save the setting in to TREK-120G2.

| Advantech LEO Setting Tool - | 1.1.8.0         |                     |                        | - 🗆 X         |
|------------------------------|-----------------|---------------------|------------------------|---------------|
|                              | Basic Setting   | S TREK-120G2        |                        | Detect Sensor |
| Sensor Data                  | Basic Informat  | tion                | Function Settings      |               |
|                              | Device ID       | EE000000E0344498    | Record Interval        | 10 Min.       |
|                              | APP ID          | 0012020000000000    | Loop Recording         | • Off         |
|                              | Network ID      | 2395                |                        |               |
|                              | FW Version      | R1.1.13 TW 171442dc |                        |               |
|                              | Sensor Mode     | Ready               |                        |               |
|                              | Battery Voltage | 3.05 V              |                        |               |
| English 🗸                    |                 |                     |                        |               |
| Connected Port               |                 |                     | Import Export Ste      | p             |
| COM33                        |                 |                     | Save to Sensor Factory | Reset         |
|                              |                 |                     |                        |               |

When we need to stop TREK-120G2, user can stop the device through click "Stop" button. After click "Detect Sensor" again, and check "Sensor Mode", will change Running mode to Ready mode.

| ADIANTECH                     | Basic Setting                           | S TREK-120G2                         |                        | Detect Sensor |
|-------------------------------|-----------------------------------------|--------------------------------------|------------------------|---------------|
| Basic Settings<br>Sensor Data | Basic Informa                           | tion                                 | Function               | 7             |
|                               | Device ID<br>APP ID                     | EE000000E0344498<br>0012020000000000 | Record Interval        | 10 Min.       |
|                               | Network ID<br>FW Version<br>Sensor Mode | 2395<br>R1.1.13 TW 171 12dc<br>Ready |                        |               |
|                               | Battery Voltage                         | 3.05 V                               |                        |               |
| English v                     |                                         |                                      |                        |               |
| Connected Port                |                                         |                                      | Import Export Sto      | p             |
| COM33                         |                                         |                                      | Save to Sensor Factory | Reset         |

#### 3.3.2 Sensor Data

Put TREK-120G2 on NFC reader, and click "Sensor Data" on the upper of left

| Advantech LEO Setting Tool - 1 | 1.1.8.0         |                     |                        | - 🗆 X         |
|--------------------------------|-----------------|---------------------|------------------------|---------------|
| AD\ANTECH                      | Basic Setting   | S TREK-120G2        |                        | Detect Sensor |
| Sensor Data                    | Basic Informat  | tion                | Function Settings      |               |
|                                | Device ID       | EE000000E0344498    | Record Interval        | 10 Min.       |
|                                | APP ID          | 0012020000000000    | Loop Recording         | Off           |
|                                | Network ID      | 2395                |                        |               |
|                                | FW Version      | R1.1.13 TW 171442dc |                        |               |
|                                | Sensor Mode     | Ready               |                        |               |
|                                | Battery Voltage | 3.05 V              |                        |               |
|                                |                 |                     |                        |               |
| English                        |                 |                     |                        |               |
|                                |                 |                     |                        |               |
|                                |                 |                     |                        |               |
| Connected Port                 |                 |                     | Import Export Sto      | P             |
| COM33                          |                 |                     | Save to Sensor Factory | Reset         |
|                                |                 |                     |                        |               |
|                                |                 |                     |                        |               |

Into Sensor Data interface, user will see "Upload", "Export", "Clean" and "Detect Sensor", at the upper of right side.

| Sensor | Data TREK-          | 120G2    | Upload  | Export | Clean  | Detect Sensor |
|--------|---------------------|----------|---------|--------|--------|---------------|
| Number | DateTime            | Humidity | Tempe   | rature | Ba     | ttery         |
| 0      | 1970/01/01 07:59:59 | -0.01%   | -0.01°C |        | V00.0  |               |
| 1      | 1970/01/01 07:59:59 | -0.01%   | -0.01°C |        | 0.00V  |               |
| 2      | 1970/01/01 07:59:59 | -0.01%   | -0.01°C |        | V00.0  |               |
| 3      | 1970/01/01 07:59:59 | -0.01%   | -0.01°C |        | 0.00V  |               |
| 4      | 1970/01/01 07:59:59 | -0.01%   | -0.01°C |        | V00.0  |               |
| 5      | 1970/01/01 07:59:59 | -0.01%   | -0.01°C |        | 0.00V  |               |
| 6      | 1970/01/01 07:59:59 | -0.01%   | -0.01°C |        | V00.0  |               |
| 7      | 1970/01/01 07:59:59 | -0.01%   | -0.01°C |        | V00.0  |               |
| 8      | 1970/01/01 07:59:59 | -0.01%   | -0.01°C |        | V00.0  |               |
| 9      | 1970/01/01 07:59:59 | -0.01%   | -0.01°C |        | 0.00V  |               |
| 10     | 1970/01/01 07:59:59 | -0.01%   | -0.01°C |        | V00.0  |               |
| 11     | 1970/01/01 07:59:59 | -0.01%   | -0.01°C |        | 0.00V  |               |
| 12     | 1970/01/01 07:59:59 | -0.01%   | -0.01°C |        | V00.0  |               |
| 13     | 1970/01/01 07:59:59 | -0.01%   | -0.01°C |        | V00.0  |               |
| 14     | 1970/01/01 07:59:59 | -0.01%   | -0.01°C |        | V00.0  |               |
| 15     | 1970/01/01 07:59:59 | -0.01%   | -0.01°C |        | V00.0  |               |
| 16     | 1970/01/01 07:59:59 | -0.01%   | -0.01°C |        | V00.0  |               |
| 17     | 1970/01/01 07:59:59 | -0.01%   | -0.01°C |        | V00.0  |               |
| 18     | 1970/01/01 07:59:59 | -0.01%   | -0.01°C |        | V00.0  |               |
| 19     | 1970/01/01 07:59:59 | -0.01%   | -0.01°C |        | V00.0  |               |
| 20     | 1970/01/01 07:59:59 | -0.01%   | -0.01°C |        | V00.0  |               |
| 21     | 1970/01/01 07:59:59 | -0.01%   | -0.01°C |        | 0.00V  |               |
| 22     | 1070/01/01 07-50-50 | 0.01%    | 0.01%   |        | 0.001/ |               |

Click "Detect Sensor", the tool will start to download data in TREK-120G2. It'll take few seconds.

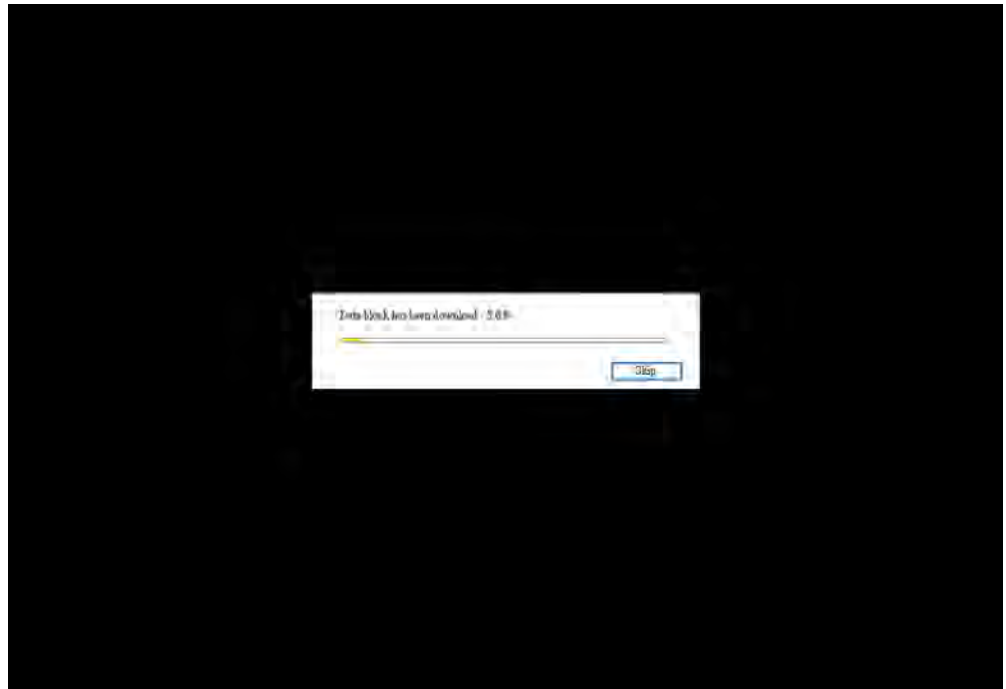

# After download the blank space will show all data (5000 records) in TREK-120G2.

| Sensor | Data TREK-          | 120G2    | Upload Expor | t Clean Detect | Sens |
|--------|---------------------|----------|--------------|----------------|------|
| Number | DateTime            | Humidity | Temperature  | Battery        | _    |
| 0      | 1970/01/01 07:59:59 | -0.01%   | -0.01°C      | 0.00V          |      |
| 1      | 1970/01/01 07:59:59 | -0.01%   | -0.01°C      | 0.00V          |      |
| 2      | 1970/01/01 07:59:59 | -0.01%   | -0.01°C      | 0.00V          |      |
| 3      | 1970/01/01 07:59:59 | -0.01%   | -0.01°C      | 0.00V          |      |
| 4      | 1970/01/01 07:59:59 | -0.01%   | -0.01°C      | 0.00V          |      |
| 5      | 1970/01/01 07:59:59 | -0.01%   | -0.01°C      | V00.0          |      |
| 6      | 1970/01/01 07:59:59 | -0.01%   | -0.01°C      | 0.00V          |      |
| 7      | 1970/01/01 07:59:59 | -0.01%   | -0.01°C      | 0.00V          |      |
| 8      | 1970/01/01 07:59:59 | -0.01%   | -0.01°C      | 0.00V          |      |
| 9      | 1970/01/01 07:59:59 | -0.01%   | -0.01°C      | 0.00V          |      |
| 10     | 1970/01/01 07:59:59 | -0.01%   | -0.01°C      | 0.00V          |      |
| 11     | 1970/01/01 07:59:59 | -0.01%   | -0.01°C      | V00.0          |      |
| 12     | 1970/01/01 07:59:59 | -0.01%   | -0.01°C      | 0.00V          |      |
| 13     | 1970/01/01 07:59:59 | -0.01%   | -0.01°C      | V00.0          |      |
| 14     | 1970/01/01 07:59:59 | -0.01%   | -0.01°C      | V00.0          |      |
| 15     | 1970/01/01 07:59:59 | -0.01%   | -0.01°C      | 0.00V          |      |
| 16     | 1970/01/01 07:59:59 | -0.01%   | -0.01°C      | V00.0          |      |
| 17     | 1970/01/01 07:59:59 | -0.01%   | -0.01°C      | 0.00V          |      |
| 18     | 1970/01/01 07:59:59 | -0.01%   | -0.01°C      | 0.00V          |      |
| 19     | 1970/01/01 07:59:59 | -0.01%   | -0.01°C      | V00.0          |      |
| 20     | 1970/01/01 07:59:59 | -0.01%   | -0.01°C      | 0.00V          |      |
| 21     | 1970/01/01 07:59:59 | -0.01%   | -0.01°C      | 0.00V          |      |
| 22     | 1070/01/01 07-50-50 | 0.01%    | 0.01%        | 0.001/         |      |

| Sensor | Data TREK-          | 120G2    | Upload Export | Clean Detect | Sensor |
|--------|---------------------|----------|---------------|--------------|--------|
| Number | DateTime            | Humidity | Temperature   | Battery      | ^      |
| 0      | 1970/01/01 07:59:59 | -0.01%   | -0.01°C       | 0.00V        | _      |
| 1      | 1970/01/01 07:59:59 | -0.01%   | -0.01°C       | 0.00V        |        |
| 2      | 1970/01/01 07:59:59 | -0.01%   | -0.01°C       | V00.0        |        |
| 3      | 1970/01/01 07:59:59 | -0.01%   | -0.01°C       | V00.0        |        |
| 4      | 1970/01/01 07:59:59 | -0.01%   | -0.01°C       | V00.0        |        |
| 5      | 1970/01/01 07:59:59 | -0.01%   | -0.01°C       | V00.0        |        |
| 6      | 1970/01/01 07:59:59 | -0.01%   | -0.01°C       | V00.0        |        |
| 7      | 1970/01/01 07:59:59 | -0.01%   | -0.01°C       | V00.0        |        |
| 8      | 1970/01/01 07:59:59 | -0.01%   | -0.01°C       | V00.0        |        |
| 9      | 1970/01/01 07:59:59 | -0.01%   | -0.01°C       | 0.00V        |        |
| 10     | 1970/01/01 07:59:59 | -0.01%   | -0.01°C       | V00.0        |        |
| 11     | 1970/01/01 07:59:59 | -0.01%   | -0.01°C       | V00.0        |        |
| 12     | 1970/01/01 07:59:59 | -0.01%   | -0.01°C       | 0.00V        |        |
| 13     | 1970/01/01 07:59:59 | -0.01%   | -0.01°C       | V00.0        |        |
| 14     | 1970/01/01 07:59:59 | -0.01%   | -0.01°C       | V00.0        |        |
| 15     | 1970/01/01 07:59:59 | -0.01%   | -0.01°C       | V00.0        |        |
| 16     | 1970/01/01 07:59:59 | -0.01%   | -0.01°C       | V00.0        |        |
| 17     | 1970/01/01 07:59:59 | -0.01%   | -0.01°C       | 0.00V        |        |
| 18     | 1970/01/01 07:59:59 | -0.01%   | -0.01°C       | V00.0        |        |
| 19     | 1970/01/01 07:59:59 | -0.01%   | -0.01°C       | 0.00V        |        |
| 20     | 1970/01/01 07:59:59 | -0.01%   | -0.01°C       | 0.00V        |        |
| 21     | 1970/01/01 07:59:59 | -0.01%   | -0.01°C       | 0.00V        |        |
| 22     | 1070/01/01 07-50-50 | 0.01%    | 0.01°C        | 0.001/       | Y      |

After detect sensor, you can click "Export" to make these data into .csv file and save it to where user wish to store.

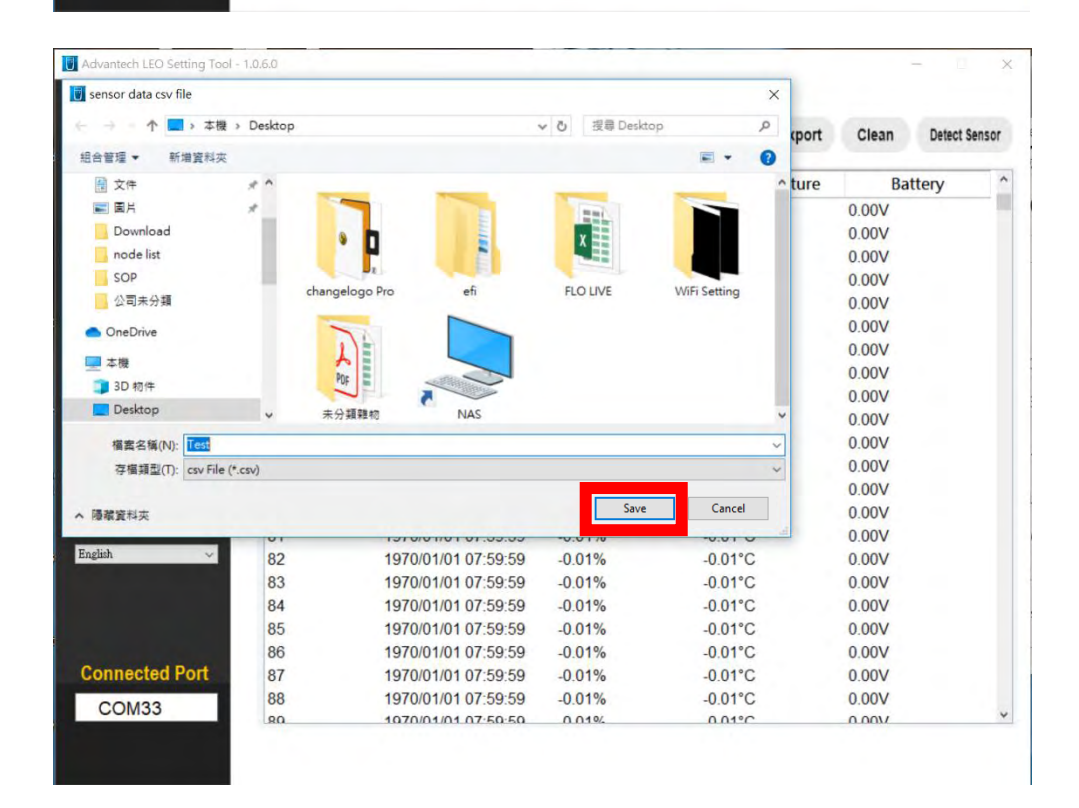

#### And final you will get an excel report.

|          | Carlor In                |             |             |            |       |      | test           | .csv - Excel |        |        |          |           |               | 1991   | - 0            | ×            |
|----------|--------------------------|-------------|-------------|------------|-------|------|----------------|--------------|--------|--------|----------|-----------|---------------|--------|----------------|--------------|
| 相实       | 常用 損人                    | 版面配置        | 公式 1        | 19 QU      | 植祝    | 百度网合 |                | (action)     | TROUNT |        |          |           |               | Br     | uce1.Lin       | <b>月</b> .共用 |
| 10       | が、<br>研想明瞭<br>時、<br>男人以下 | * 1         | 2 - A A     | -          | - W.  |      | 8用結式<br>1、16、1 | *** .70 H    | 定格式化 格 | 式化為 保存 | 人族皆      | - Σ -<br> | 27<br>日序向新闻 1 | PEN R  | <b>8</b><br>存到 |              |
| -        |                          |             | - TE        |            |       |      |                | 00 #B        | 的條件- 3 | 数格・ 様式 | - (約) 检究 |           | -             | 創取- 百度 | e (77) (Sk     |              |
| S\$1.903 | u 9                      | 玉田          |             |            | 3月75天 | G.,  | No.01          | 1.           | 10     | 34     | 0619.0   |           | 19 H          | e      | HB             | 1            |
| A1       | X                        | - fr        | Senso       | r Device I | D     |      |                |              |        |        |          |           |               |        |                |              |
| 1        | A B                      | c           | D           | E          | F     | G    | н              | 1            | J      | к      | L        | м         | N             | 0      | Р              | (            |
| 1 5      | ensor De EE000000E       | 0344498     |             |            |       |      |                | 1            |        |        |          |           |               |        | -              |              |
| 2 0      | enerate 1########        |             |             |            |       |      |                |              |        |        |          |           |               |        |                |              |
| 3 N      | lumber DateTime H        | Iumidity( T | 'emperatu E | Battery(V) |       |      |                |              |        |        |          |           |               |        |                |              |
| 4        | 0 #######                | -0.01       | -0.01       | 0          |       |      |                |              |        |        |          |           |               |        |                |              |
| 5        | 1 ########               | -0.01       | -0.01       | 0          |       |      |                |              |        |        |          |           |               |        |                |              |
| 6        | 2 ########               | -0.01       | -0.01       | 0          |       |      |                |              |        |        |          |           |               |        |                |              |
| 7        | 3 ########               | -0.01       | -0.01       | 0          |       |      |                |              |        |        |          |           |               |        |                |              |
| 8        | 4 ########               | -0.01       | -0.01       | 0          |       |      |                |              |        |        |          |           |               |        |                |              |
| 9        | 5 ########               | -0.01       | -0.01       | 0          |       |      |                |              |        |        |          |           |               |        |                |              |
| 10       | 6 #######                | -0.01       | -0.01       | 0          |       |      |                |              |        |        |          |           |               |        |                |              |
| 11       | 7 #########              | -0.01       | -0.01       | 0          |       |      |                |              |        |        |          |           |               |        |                |              |
| 12       | 8 ########               | -0.01       | -0.01       | 0          |       |      |                |              |        |        |          |           |               |        |                |              |
| 13       | 9 ########               | -0.01       | -0.01       | 0          |       |      |                |              |        |        |          |           |               |        |                |              |
| 14       | 10 ########              | -0.01       | -0.01       | 0          |       |      |                |              |        |        |          |           |               |        |                |              |
| 15       | 11 ########              | -0.01       | -0.01       | 0          |       |      |                |              |        |        |          |           |               |        |                |              |
| 16       | 12 ########              | -0.01       | -0.01       | 0          |       |      |                |              |        |        |          |           |               |        |                |              |
| 17       | 13 ########              | -0.01       | -0.01       | 0          |       |      |                |              |        |        |          |           |               |        |                |              |
| 18       | 14 #########             | -0.01       | -0.01       | 0          |       |      |                |              |        |        |          |           |               |        |                |              |
| 19       | 15 ########              | -0.01       | -0.01       | 0          |       |      |                |              |        |        |          |           |               |        |                |              |
| 20       | 16 ########              | -0.01       | -0.01       | 0          |       |      |                |              |        |        |          |           |               |        |                |              |
| 21       | 17 ########              | -0.01       | -0.01       | 0          |       |      |                |              |        |        |          |           |               |        |                |              |
| 22       | 18 ########              | -0.01       | -0.01       | 0          |       |      |                |              |        |        |          |           |               |        |                |              |
| 23       | 19 ########              | -0.01       | -0.01       | 0          |       |      |                |              |        |        |          |           |               |        |                |              |
| 30       | m anageren               | 0.01        | 0.03        | 0          |       | 1    |                |              |        | _      |          |           |               |        |                |              |
|          | 1951 (+)                 |             |             |            |       |      |                |              |        | 91     |          | -         | -             | -      |                |              |

Microsoft Excel might show ##### in cells when a column isn't wide enough to show all of the cell contents. Formulas that return dates and times as negative values can also show as #####.

To make a column wider to show cell contents in full, double-click the right edge of the column header, or drag it to the width you want.

#### 3.3.3 Upload backup data to Dash board

Under certain circumstances, Gateway LoRa module might loss signal and can't receive data from TREK-120G2, so we made an "Upload" function for TREK-120G2 to make up WISE-PaaS missing data.

| Sensor | Data TREK-          | 120G2    | Upload Expor | t Clean Detec | t Sensor |
|--------|---------------------|----------|--------------|---------------|----------|
| Number | DateTime            | Humidity | Temperature  | e Battery     | ^        |
| 4978   | 1970/01/01 07:59:59 | -0.01%   | -0.01°C      | 0.00V         |          |
| 4979   | 1970/01/01 07:59:59 | -0.01%   | -0.01°C      | 0.00V         |          |
| 4980   | 1970/01/01 07:59:59 | -0.01%   | -0.01°C      | 0.00V         |          |
| 4981   | 1970/01/01 07:59:59 | -0.01%   | -0.01°C      | 0.00V         |          |
| 4982   | 1970/01/01 07:59:59 | -0.01%   | -0.01°C      | 0.00V         |          |
| 4983   | 1970/01/01 07:59:59 | -0.01%   | -0.01°C      | 0.00V         |          |
| 4984   | 1970/01/01 07:59:59 | -0.01%   | -0.01°C      | 0.00V         |          |
| 4985   | 1970/01/01 07:59:59 | -0.01%   | -0.01°C      | 0.00V         |          |
| 4986   | 1970/01/01 07:59:59 | -0.01%   | -0.01°C      | 0.00V         |          |
| 4987   | 1970/01/01 07:59:59 | -0.01%   | -0.01°C      | 0.00V         |          |
| 4988   | 1970/01/01 07:59:59 | -0.01%   | -0.01°C      | 0.00V         |          |
| 4989   | 1970/01/01 08:00:00 | 59.49%   | 24.48°C      | 3.22V         |          |
| 4990   | 1970/01/01 08:10:00 | 64.88%   | 24.46°C      | 3.22V         |          |
| 4991   | 1970/01/01 08:19:18 | 56.67%   | 24.98°C      | 3.20V         |          |
| 4992   | 1970/01/01 08:29:19 | 57.28%   | 24.71°C      | 3.20V         |          |
| 4993   | 1970/01/01 08:39:20 | 57.47%   | 24.65°C      | 3.13V         |          |
| 4994   | 1970/01/01 08:49:20 | 56.62%   | 24.94°C      | 3.08V         |          |
| 4995   | 1970/01/02 03:49:13 | 57.69%   | 25.5°C       | 2.92V         |          |
| 4996   | 1970/01/02 03:50:13 | 63.45%   | 25.59°C      | 2.92V         |          |
| 4997   | 1970/01/02 03:59:35 | 118.99%  | 40.32°C      | 2.93V         |          |
| 4998   | 2020/09/01 09:33:34 | 55.69%   | 26.31°C      | 2.93V         |          |
| 4999   | 2020/09/01 10:03:18 | 50.67%   | 27.47°C      | 2.93V         |          |

Open your Setting Tool, and turn to "Sensor Data" page.

In this example, 2020/09/01 10:03:18 this data stored in sensor when gateway didn't power on. So it didn't upload to WISE-PaaS. And if you click "Upload" then you can make up this data to WISE-PaaS directly without gateway.

| Sensor | Data TREK-          | 120G2    | Upload Export | Clean Detect Sens |
|--------|---------------------|----------|---------------|-------------------|
| Number | DateTime            | Humidity | Temperature   | Battery           |
| 4978   | 1970/01/01 07:59:59 | -0.01%   | -0.01°C       | 0.00V             |
| 4979   | 1970/01/01 07:59:59 | -0.01%   | -0.01°C       | 0.00V             |
| 4980   | 1970/01/01 07:59:59 | -0.01%   | -0.01°C       | V00.0             |
| 4981   | 1970/01/01 07:59:59 | -0.01%   | -0.01°C       | V00.0             |
| 4982   | 1970/01/01 07:59:59 | -0.01%   | -0.01°C       | 0.00V             |
| 4983   | 1970/01/01 07:59:59 | -0.01%   | -0.01°C       | 0.00V             |
| 4984   | 1970/01/01 07:59:59 | -0.01%   | -0.01°C       | 0.00V             |
| 4985   | 1970/01/01 07:59:59 | -0.01%   | -0.01°C       | 0.00V             |
| 4986   | 1970/01/01 07:59:59 | -0.01%   | -0.01°C       | 0.00V             |
| 4987   | 1970/01/01 07:59:59 | -0.01%   | -0.01°C       | 0.00V             |
| 4988   | 1970/01/01 07:59:59 | -0.01%   | -0.01°C       | 0.00V             |
| 4989   | 1970/01/01 08:00:00 | 59.49%   | 24.48°C       | 3.22V             |
| 4990   | 1970/01/01 08:10:00 | 64.88%   | 24.46°C       | 3.22V             |
| 4991   | 1970/01/01 08:19:18 | 56.67%   | 24.98°C       | 3.20V             |
| 4992   | 1970/01/01 08:29:19 | 57.28%   | 24.71°C       | 3.20V             |
| 4993   | 1970/01/01 08:39:20 | 57.47%   | 24.65°C       | 3.13V             |
| 4994   | 1970/01/01 08:49:20 | 56.62%   | 24.94°C       | 3.08V             |
| 4995   | 1970/01/02 03:49:13 | 57.69%   | 25.5°C        | 2.92V             |
| 4996   | 1970/01/02 03:50:13 | 63.45%   | 25.59°C       | 2.92V             |
| 4997   | 1970/01/02 03:59:35 | 118.99%  | 40.32°C       | 2.93V             |
| 4998   | 2020/09/01 09:33:34 | 55.69%   | 26.31°C       | 2.93V             |
| 4999   | 2020/09/01 10:03:18 | 50.67%   | 27.47°C       | 2.93V             |

|         | UC > PUC-SUDA                           | •       |       |       |            |            |       | 0 2020-09-01 09.4 |       | 10.02.00 |
|---------|-----------------------------------------|---------|-------|-------|------------|------------|-------|-------------------|-------|----------|
| 35 °C   |                                         |         |       |       | Average Te | emperature |       |                   |       |          |
| 30 °C — |                                         |         |       |       |            |            |       |                   |       |          |
| 25 °C   |                                         |         |       |       |            |            |       |                   |       |          |
| 20 °C — | 2020-09-01 09:40:52<br>一林口TEST: 26.31 ° | 2<br>°C |       |       |            |            |       |                   |       |          |
| 15 °C   | 09:42                                   | 09:44   | 09:46 | 09:48 | 09:50      | 09:52      | 09:54 | 09:56             | 09:58 | 10:00    |

- 3.3.4 WISE-PaaS Setting 3.4 WISE-PaaS Dashboard Demo

#### **Federal Communication Commission Interference Statement**

This device complies with Part 15 of the FCC Rules. Operation is subject to the following two conditions: (1) This device may not cause harmful interference, and (2) this device must accept any interference received, including interference that may cause undesired operation.

This equipment has been tested and found to comply with the limits for a Class B digital device, pursuant to Part 15 of the FCC Rules. These limits are designed to provide reasonable protection against harmful interference in a residential installation. This equipment generates, uses and can radiate radio frequency energy and, if not installed and used in accordance with the instructions, may cause harmful interference to radio communications. However, there is no guarantee that interference will not occur in a particular installation. If this equipment does cause harmful interference to radio or television reception, which can be determined by turning the equipment off and on, the user is encouraged to try to correct the interference by one of the following measures:

- Reorient or relocate the receiving antenna.
- Increase the separation between the equipment and receiver.
- Connect the equipment into an outlet on a circuit different from that to which the receiver is connected.
- Consult the dealer or an experienced radio/TV technician for help.

FCC Caution: Any changes or modifications not expressly approved by the party responsible for compliance could void the user's authority to operate this equipment.

This transmitter must not be co-located or operating in conjunction with any other antenna or transmitter.

#### **Radiation Exposure Statement:**

This equipment complies with FCC radiation exposure limits set forth for an uncontrolled environment. This equipment should be installed and operated with minimum distance 20cm between the radiator & your body.